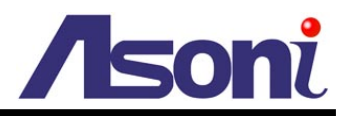

# 20M-IR 1080P Full-HD H.264 CMOS Network Camera

# CAM668F / CAM668F-PoE

# **User's Manual**

Date: 7/20/2012 Firmware Version: VB1.0.26

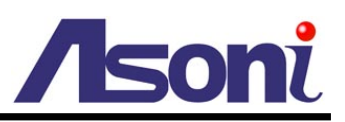

# Content

| Content                      | 1          |
|------------------------------|------------|
| 1. Preface                   | 3          |
| 2. Product Specifications    | 3          |
| 3. Product Installation      | 6          |
| A. Hardware Installation     | 6          |
| Cable Connections            | 6          |
| I/O Connections              | 7          |
| B. Monitor Setting           | 9          |
| C. IP Assignment錯語           | 洖! 尚未定義書籤。 |
| 4. Live Video                | 12         |
| 5. Configuration             | 17         |
| A. System                    | 17         |
| System Information           | 17         |
| User Management              | 21         |
| System Upgrade               | 23         |
| System Logs                  | 24         |
| B. Video/Audio Setting       | 25         |
| Video Format                 | 25         |
| Image Setting                |            |
| Audio Setting                |            |
| C. Network Setting           | 35         |
| Network Setting              | 35         |
| Mail / FTP / Samba Setting   |            |
| PPPoE / DDNS Setting         | 43         |
| D. Network (Advance) Setting |            |
| HTTPS Setting                |            |
| SNMP Setting                 |            |
| IP Filter Setting            | 50         |
| QoS/ DSCP Setting            | 52         |
| IEEE 802.1x Setting          | 53         |
| E. Event Handling            | 54         |

# /soni

| Event Setting                                            | 54 |
|----------------------------------------------------------|----|
| I/O Setting                                              | 59 |
| Schedule                                                 | 61 |
| 6. Network Configuration                                 | 63 |
| A. Intranet Only                                         | 63 |
| Connects to PC Directly                                  | 63 |
| Connects to an Exist LAN                                 | 64 |
| B. Internet Only                                         | 65 |
| Connects to ADSL with Fixed Public IP Address            | 65 |
| Connects to ADSL with Floating Public IP Address (PPPoE) | 66 |
| C. Intranet + Internet                                   | 68 |
| Connects to Internet with Fixed Public IP Address        | 68 |
| Connects to Internet with Floating Public IP Address     | 70 |
| 7. Factory Default                                       | 71 |

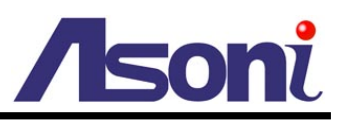

# 1. Preface

This camera is a 1080P Full-HD 2 Mega-Pixel CMOS network camera which builds in web server. User views real-time video via IE browser. It supports H.264, MJPEG and MPEG4 video compression which provides smooth and high quality video.

The IR model equips infrared illuminator to provide good image quality, even in darkness. The PoE model built-in support for Power over Ethernet allows the camera to receive both data and power over a single Ethernet cable.

This camera is an easy-to-use IP camera which is designed for security application.

# 2. Product Specifications

- 2 Mega-Pixel CMOS Sensor
- H.264 / MJPEG / MPEG4 compression formats and triple streaming
- Supports resolution up to 1920x1080, 1080P@30FPS real time
- Self-Contained HTTP Web Server providing Internet capability for remote access
- Day & Night functionality for 24-hours surveillance, auto activate IR illuminator in low illumination
- Infrared radiant distance up to 20 meters
- Outdoor housing with IP66 waterproof standard
- Digital Wide Dynamic Range
- Shutter Speed adjustment
- Sense Up adjustment
- Day&Night Switch time control manually
- Built-in PoE splitter, support for Power over Ethernet (PoE model)
- 2-way audio
- Online firmware upgrade
- Recorded files compatible with Microsoft Windows Media Player

| Hardware        |                                                          |
|-----------------|----------------------------------------------------------|
| CPU / RAM / ROM | ARM 9, 32 bit RISC / 256MB / 16MB                        |
| Image Sensor    | 1/2.7" CMOS, 2 Mega-Pixel                                |
| Lens            | Adjustable Vari-focal 3.3 ~ 12 mm, F1.4, Mega-Pixel lens |

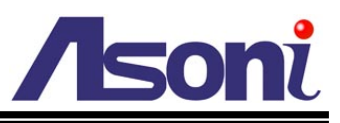

| IR Distance              | 20 Meters                                                                     |
|--------------------------|-------------------------------------------------------------------------------|
| IR LED                   | Built-in 35 IR LEDs                                                           |
| Illumination             | Normal: 0.5 lux IR On: 0 lux                                                  |
| Day / Night              | Built-in Mechanism IR Cut Filter (ICR)                                        |
| Shutter Time             | 1/5 ~ 1/10000 sec                                                             |
| Audio In                 | 1 Microphone in (3.5mm phone jack for connecting external passive-type of     |
|                          | microphone)                                                                   |
| Audio Out                | 1 Line out (3.5mm phone jack for connecting external amplified speaker)       |
| Digital I/O              | 1 Digital in / 1 Relay out                                                    |
| Power Supply             | Normal & Wireless model: DC 12V, 1A                                           |
|                          | PoE model (built-in PoE Splitter):                                            |
|                          | Use PoE: PoE Injector (IEEE 802.3af)                                          |
|                          | Or, use Power Adaptor: DC 12V, 1A                                             |
| Power Consumption        | Max. 9 Watt                                                                   |
| Dimensions               | W83 x H79.5 x L182.5 mm                                                       |
| Network                  |                                                                               |
| Ethernet                 | 10/ 100 Base-T                                                                |
| Network Protocol         | HTTP, HTTPS, TCP/IP, RTP/RTSP, UDP, 3GPP, SMTP, FTP, Samba, PPPoE,            |
|                          | DHCP, DDNS, NTP, UPnP, SNMP, QoS/DSCP, IP Filter, IEEE 802.1x                 |
| System                   |                                                                               |
| Video Resolution         | 1920x1080, 1280x720, 640x480, 320x240, 176x144                                |
| Compression Format       | H.264 / MJPEG / MPEG4                                                         |
| Frame Rate               | Up to 30FPS                                                                   |
| Triple Streaming         | Yes (2 for live view, 1 for 3GPP)                                             |
| 3GPP                     | Yes, Live view with 3G mobile phone                                           |
| Video Bitrate Adjustment | CBR, VBR                                                                      |
| Video Adjustment         | Brightness, Contrast, Hue, Saturation, Sharpness, Gain control, Shutter time, |
|                          | Sense Up, Digital WDR, Gamma, Exposure, Digital Noise Reduction,              |
|                          | Day/Night color mode, Video orientation                                       |
| Image Snapshot           | Yes                                                                           |
| Privacy Mask             | Yes, 3 different areas                                                        |
| Motion Detection         | Yes, 3 different areas                                                        |
| Event Trigger            | Motion Detection, Digital In                                                  |
| Triggered Action         | Send Email, Send to FTP, Save to Samba HDD, Relay Out                         |
| Pre/ Post Alarm          | Yes, configurable                                                             |
| Security                 | Password protection, IP address filtering, HTTPS encrypted data               |
|                          | transmission, IEEE 802.1x port-based authentication, QoS/DSCP                 |

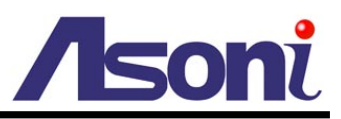

| Firmware Upgrade        | HTTP mode, can be upgraded remotely                                       |  |  |  |
|-------------------------|---------------------------------------------------------------------------|--|--|--|
| Connection              | Up to 10 clients simultaneously                                           |  |  |  |
| Audio                   | Yes, 2-way                                                                |  |  |  |
| Web browsing requiremen | nt                                                                        |  |  |  |
| OS                      | Windows 2000, XP, Vista, Windows 7                                        |  |  |  |
| Web Browser             | Microsoft IE V7.0 (32-bit) or above, Mozilla Firefox V6.0 or above, Opera |  |  |  |
|                         | V11.5 or above, Safari V5.1 or above, Google Chrome V13.0 or above        |  |  |  |
| Suggested Hardware      | Intel Core 2 Duo 2.53GHz, RAM: 1GB                                        |  |  |  |
|                         | Graphic card: 128MB onboard RAM                                           |  |  |  |

\* Specifications are subject to change without notice

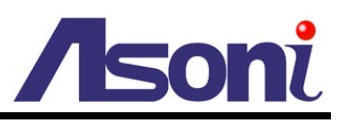

# **3. Product Installation**

# A. Hardware Installation

### **Cable Connections**

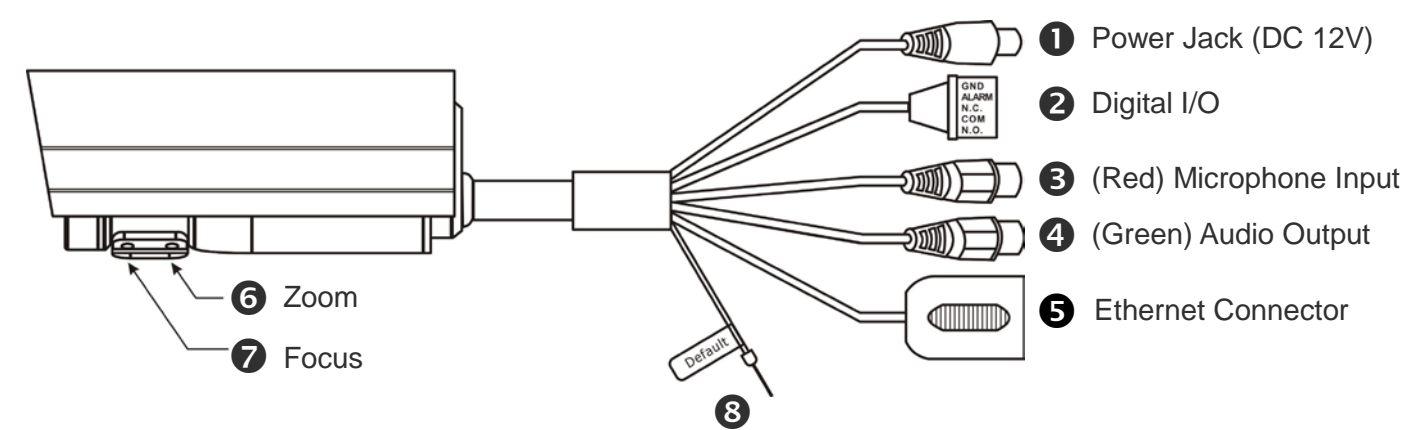

| • Power Jack:             | To connect the DC 12V power adapter.                                                                                     |
|---------------------------|----------------------------------------------------------------------------------------------------|
| Digital I/O:              | Digital In and Relay Out.                                                                                                |
| Microphone Input (Red):   | The 3.5mm phone jack allows connect to a passive-type of microphone, the audio will be heard at the remote site.         |
| 4 Audio Output (Green):   | The 3.5mm phone jack allows connect to an amplified speaker, you can hear the voice of the remote site from the speaker. |
| S Network Connector:      | The RJ-45 connector allows connect the Ethernet cable.                                                                   |
| <b>6</b> Zoom Adjustment: | This screw is for zooming in and zooming out.                                                                            |
| Focus Adjustment:         | This screw is for adjusting the focus.                                                                                   |
| 8 Factory Default Wire:   | This wire is for restore the camera to factory default, please refer to Factory Default chapter.                         |

- 1. Connect the cable of Digital I/O, Video output, Audio output and Microphone input if you want to use these functionalities.
- 2. Connect Ethernet cable for network connection.
- 3. Connect power adapter to turn on the camera.

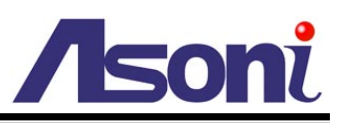

4. If the camera is PoE model, the power adapter is not necessary. The camera will get the power from the PoE injector or PoE switch.

PoE (Power over Ethernet) is a technology that integrates power into a standard LAN infrastructure. It enables power to be provided to the network device, such as an IP phone or a network camera, using the same cable as that used for network connection. It eliminates the need for power outlets at the camera locations. Please follow the below figure for the connection.

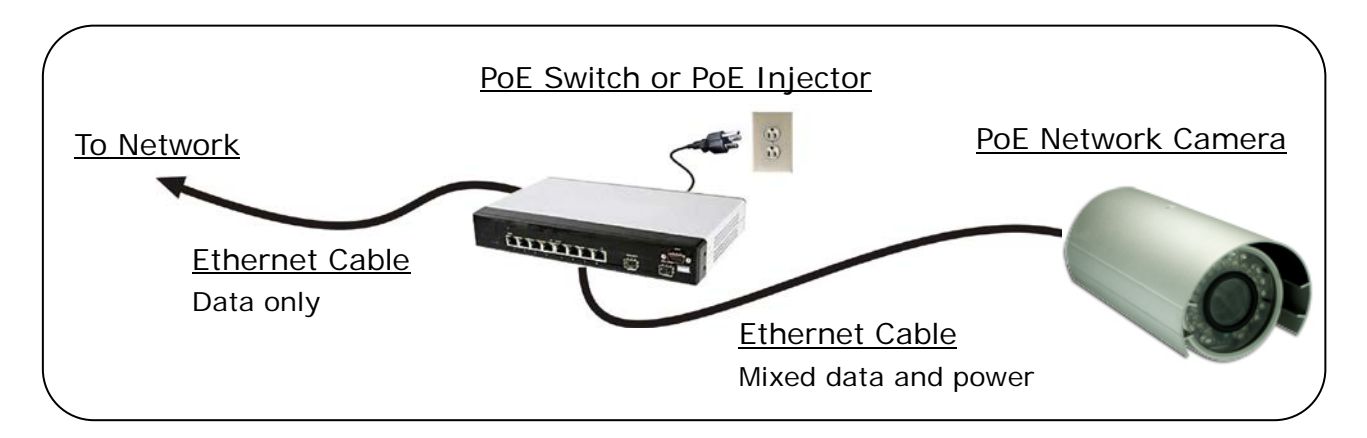

5. Set up the network configurations according to the network environment. For further explanation, please refer to <u>Network Configuration</u> chapter.

### I/O Connections

I/O connector – used in application, for e.g., motion detection, event triggering, alarm notifications. It provides the interface to:

- 1 set of Digital Input (Alarm + GND) The digital inputs for connecting devices that can toggle between an open and closed circuit, such as PIRs, door/window contacts, glass break detectors, etc. When a signal is received the status changes and the input becomes active.
- 1 set of Relay Output (N.O. + COM or N.C + COM) The output to Relay switch of the alarm device such as LEDs, Sirens, etc.

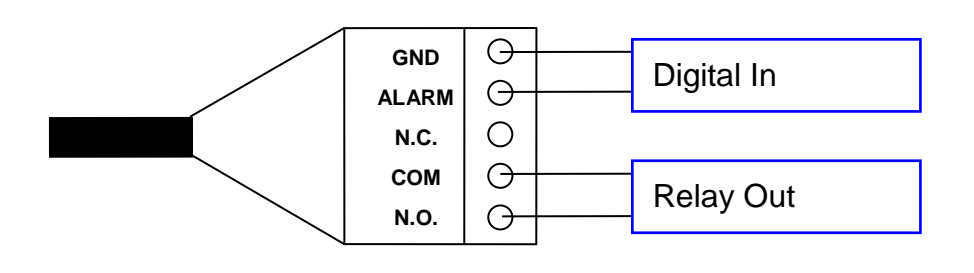

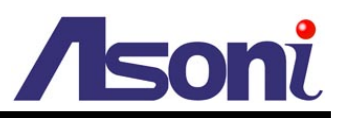

#### Digital Input (Alarm Input)

**GND (Ground):** Initial status is LOW.

Alarm: Max. 50mA, 12VDC.

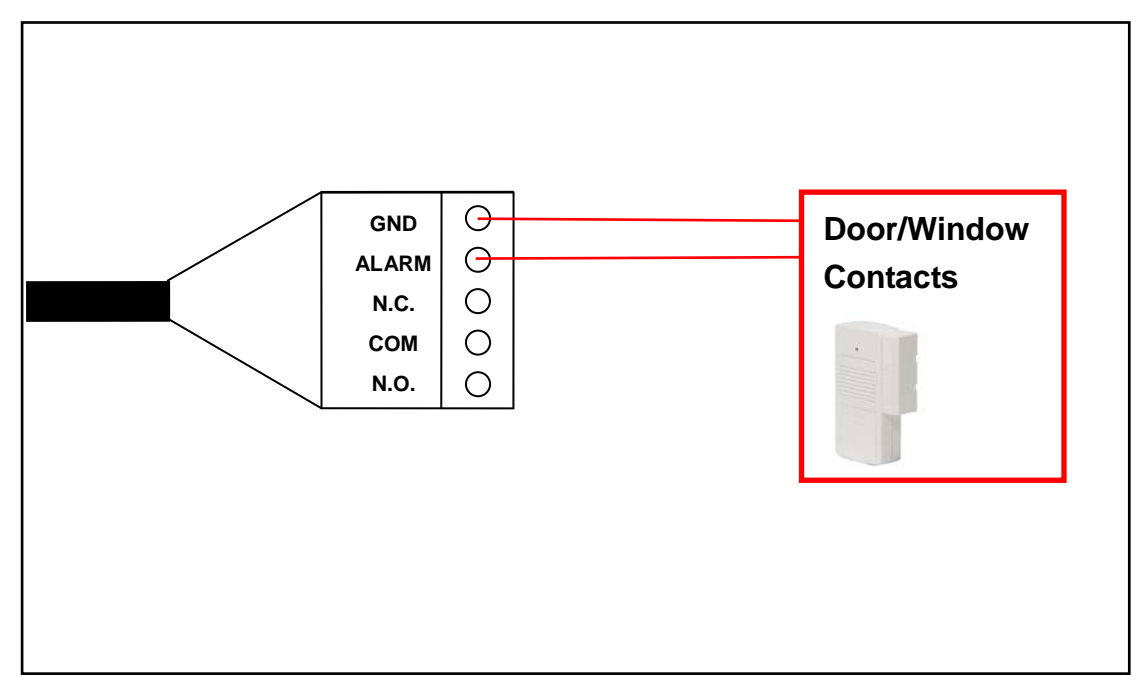

#### Relay Output

COM: Common pin.

N.O. (Normally Open): Max. 1A / 24VDC or 0.5A / 125VAC.

N.C. (Normally Close): Max. 1A / 24VDC or 0.5A / 125VAC.

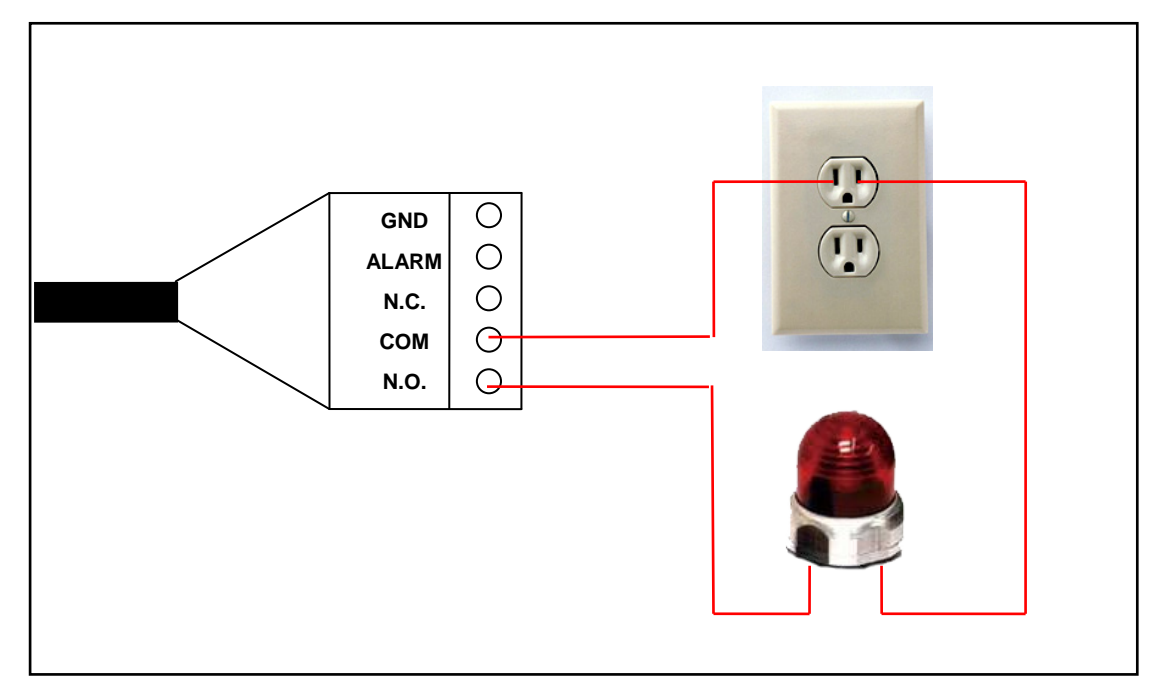

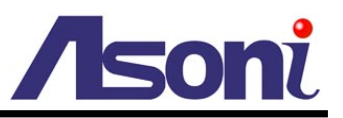

### **B.** Monitor Setting

1. Right-Click on the desktop. Select "Properties"

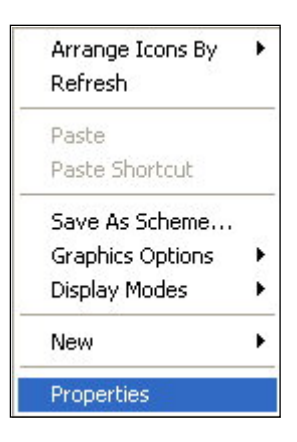

2. Change color quality to "Highest (32bit)".

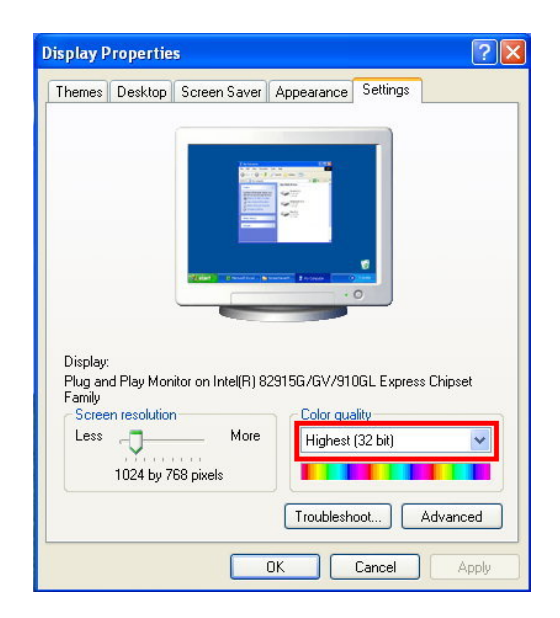

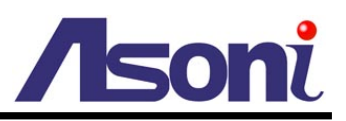

### **C. IP Assignment**

- Always consult your network administrator before assigning an IP address to your camera in order to avoid using a previously assigned IP address.
- MAC Address: Each network camera has a unique Ethernet address (MAC address) shown on the sticker of the device.
- One final note, although the IP Search is able to find and configure any network device on the LAN except those that are behind a router, it is a good idea to set the host PC to the same subnet. In order to connect to the Web-based user interface of the network camera, the host PC must be in the same subnet. For more information about subnets, please consult your network administrator.

"Asoni IP Search" is a utility that provides an easier, more efficient way to configure the IP address and network settings of the network camera in Local Network (LAN).

The software can be installed from the attached software CD.

1. Once "Asoni IP Search" has been successfully installed on the computer, double click the "Search CAM4\_CAM6\_NVR6LX" icon on the desktop.

| IP         Camera         192.168.001.200           IP_Camera         192.168.001.200         1. Click [Search] button to Search the devices.           IP_Camera         192.168.001.200         1. Click [Search] button to Search the devices.           IP_Camera         192.168.001.200         1. Click [Search] button to Search the devices.           IP_Camera         192.168.001.200         1. Click [Search] button to Search the devices.           IP_Camera         192.168.001.200         1. Click [Search] button to Search the devices.           IP_Camera         192.168.001.200         1. Click [Modify] button to Search the device.           IP_Camera         192.168.001.200         1. Click [Modify] button to setup the device.           IP_Camera         192.168.001.200         1. Click [Modify] button to setup the device.           IP_Camera         192.168.001.200         1. Click [Modify] button to setup the device.           IP_Camera         192.168.001.200         1. Click [Modify] button to setup the device.           IP_Camera         192.168.001.200         1. Click [Modify] button to setup the device.           IP_Camera         192.168.001.200         1. Click [Modify] button to setup the device.           IP_Camera         192.168.01.200         1. Click [Modify] button to setup the device.           IP Mode:         IP_Camera         Subnet Mask:                                                                                                    |          | Device Name            | IP Address               | Search Modify Exit                                           |
|----------------------------------------------------------------------------------------------------|----------|------------------------|--------------------------|--------------------------------------------------------------|
| IP_Camera       192.168.001.200         IP_Camera       192.168.001.200         IP_Mode:       IP_Camera         IP_Mode:       IP_Camera         IP_Mode:       IP_Camera         IP_Camera </th <th></th> <th>IP Camera</th> <th>192,168,001,200</th> <th></th>                                                                                                    |          | IP Camera              | 192,168,001,200          |                                                              |
| IP_Camera       192.168.001.200         IP_Camera       192.168.001.200         IP_Camera       192.168.1       200         IP_Mode:       IP_Camera       192.168.1       200         IP Mode:       IP_Camera       Subnet Mask:       255.255.255.0       DNS 1:       168.95.1.1                                                                                                    |          | IP Camera              | 192.168.001.200          |                                                              |
| IP_Camera       192.168.001.200         IP_Camera       192.168.001.200         IP_Mode:       4         IP_Mode:       4         IP_Mode:       4         IP_Camera       192.168.1         IP_Mode:       5         IP_Camera       Subnet Mask:         192.168.1       .200         IP_Mode:       IP_Camera         IP                                                                                                    |          | IP Camera 😏            | 192.168.001.200          | 1 Click [Search] button to Search the                        |
| IP_Camera       192.168.001.200         IP_Camera       192.168.001.200         IP_Mode:       IP_Camera         IP_Mode:       IP_Address:         IP_Mode:       IP_Camera         Subnet Mask:       255.255.255.0         DNS 1:       168.95.1.1                                                                                                    |          | IP Camera              | 192.168.001.200          | devices.                                                     |
| IP_Camera       192.168.001.200         IP_Camera       192.168.001.200         IP_Camera       192.168.001.200         IP_Camera       192.168.001.200         IP_Camera       192.168.001.200         IP_Camera       192.168.001.200         IP_Camera       192.168.001.200         IP_Camera       192.168.001.200         IP_Camera       192.168.001.200         IP_Camera       192.168.001.200         IP_Camera       192.168.001.200         IP_Camera       192.168.001.200         IP_Camera       192.168.001.200         IP_Mode:       4         Connect the device, double-click the device on the left side.         IP Mode:       4         IP Mode:       4         Subnet Mask:       192.168.1.200         Http Port:       80         Device Name:       IP_Camera         Subnet Mask:       255.255.255.0         DNS 1:       168.95.1.1                                                                                                    |          | IP_Camera              | 192.168.001.200          |                                                              |
| IP_Camera       192.168.001.200         IP_Camera       192.168.001.200         IP_Camera       192.168.001.200         IP_Camera       192.168.001.200         IP_Camera       192.168.001.200         IP_Camera       192.168.001.200         IP_Camera       192.168.001.200         IP_Camera       192.168.001.200         IP_Camera       192.168.001.200         IP_Camera       192.168.001.200         IP_Mode:       IP_Camera         IP_Mode:       IP_Camera         IP_Camera       192.168.1         IP_Camera       192.168.1         IP_Camera       Subnet Mask:         255.255.255.0       DNS 1:                                                                                                    |          | IP_Camera              | 192.168.001.200          | 2. Click and select the device on the left                   |
| IP_Camera       192.168.001.200         IP_Camera       192.168.001.200         IP_Camera       192.168.001.200         IP_Camera       192.168.001.200         IP_Camera       192.168.001.200         IP_Camera       192.168.001.200         IP_Camera       192.168.001.200         IP_Camera       192.168.001.200         IP_Camera       192.168.001.200         IP_Mode:       4         IP Mode:       4         IP Mode:       4         IP_Camera       192.168.1         IP Mode:       1         IP Mode:       1         IP_Camera       192.168.1         IP Mode:       1         IP Mode:       1         IP_Camera       Subnet Mask:         192.168.1       1.200         Http Port:       80         Device Name:       IP_Camera         Subnet Mask:       255.255.255.0       DNS 1:         168.95.1.1       1                                                                                                    |          | IP_Camera              | 192.168.001.200          | SIDE.                                                        |
| IP_Camera       192.168.001.200         IP_Camera       192.168.001.200         IP_Camera       192.168.001.200         IP_Camera       192.168.001.200         IP_Camera       192.168.001.200         IP_Camera       192.168.001.200         IP_Camera       192.168.001.200         IP_Camera       192.168.001.200         IP_Camera       192.168.001.200         IP Mode:       IP         IP Mode:       IP         IP Mode:       IP_Camera         IP Mode:       IP_Camera         IP Mode:       IP_Camera         Subnet Mask:       255.255.255.0         DNS 1:       168.95.1.1                                                                                                    |          | IP_Camera              | 192.168.001.200          | 3 On the bottom side, change the                             |
| IP_Camera       192.168.001.200         IP_Camera       192.168.001.200         4. Click [Modify] button to setup the device         5. To connect the device, double-click the device on the left side.         IP Mode:       4. Click [Modify] button to setup the device         IP Mode:       4. Click [Modify] button to setup the device         IP Mode:       4. Click [Modify] button to setup the device         IP Mode:       4. Click [Modify] button to setup the device         IP Mode:       4. Click [Modify] button to setup the device         IP Mode:       4. Click [Modify] button to setup the device         IP Mode:       4. Click [Modify] button to setup the device         IP Mode:       4. Click [Modify] button to setup the device         IP Mode:       4. Click [Modify] button to setup the device         IP Mode:       4. Click [Modify] button to setup the device         IP Mode:       4. Click [Modify] button to setup the device         IP Mode:       4. Click [Modify] button to setup the device         IP Mode:       4. Static       DHCP         IP Locamera       Subnet Mask:       255.255.255.0         IN S1:       168.95.1.1                                                                                                    |          | IP_Camera              | 192.168.001.200          | parameters of the selected device.                           |
| IP_Camera       192.168.001.200       4. Click [Modify] button to setup the device         5. To connect the device, double-click the device on the left side.         IP Mode:       4. Click [Modify] button to setup the device         5. To connect the device, double-click the device on the left side.         IP Mode:       4. Click [Modify] button to setup the device         5. To connect the device, double-click the device on the left side.         IP Mode:       4. Click [Modify] button to setup the device         5. To connect the device, double-click the device on the left side.         IP Mode:       4. Static         C Device Name:       IP_Camera         Subnet Mask:       255.255.255.0         DNS 1:       168.95.1.1                                                                                                    |          | IP_Camera              | 192.168.001.200          |                                                              |
| Image: Static C DHCP IP Address:       192.168.1.200       Http Port:       80         Device Name:       IP_Camera       Subnet Mask:       255.255.255.0       DNS 1:       168.95.1.1                                                                                                    |          | IP_Camera              | 192.168.001.200          | <ol><li>Click [Modify] button to setup the device.</li></ol> |
| Image: Construction of the left side.           Image: Construction of the left side.           Image: Construction of th                                                                                                    |          |                        |                          | 5 To connect the device, double-click the                    |
| Image: Construction of the static control of the static control of the staticontext and the static control of the staticont control |          |                        |                          | device on the left side.                                     |
| IP Mode:         IP Mode:         IP Address:         192.168.1.200         Http Port:         80           Device Name:         IP_Camera         Subnet Mask:         255.255.255.0         DNS 1:         168.95.1.1                                                                                                    |          |                        |                          |                                                              |
| IP Mode:              • Static C DHCP IP Address:             192.168.1.200 Http Port:             80            Device Name:              IP_Camera            Subnet Mask:              255.255.255.0                                                                                                    |          |                        | ····                     |                                                              |
| IP Mode:         IP Mode:         IP Static         C DHCP         IP Address:         192.168.1.200         Http Port:         80           Device Name:         IP_Camera         Subnet Mask:         255.255.255.0         DNS 1:         168.95.1.1                                                                                                    | <b>•</b> |                        |                          |                                                              |
| Device Name : IP_Camera Subnet Mask : 255.255.255.0 DNS 1 : 168.95.1.1                                                                                                    | -        | IP Mode: 4 © Static C  | DHCP IP Address 192.168. | 1 .200 Http Port 80                                          |
| Device Name : IP_Camera Subnet Mask : 255.255.255.0 DNS 1 : 168.95.1.1                                                                                                    | al e     |                        |                          | The Tort                                                     |
| Device Name : IP_Lamera Subnet Mask: 255.255.255.0 DNS 1: 168.95.1.1                                                                                                    |          |                        |                          |                                                              |
|                                                                                                    |          | Device Name : IP_Came: | ra Subnet Mask: 255.255. | 255.0 DNS1: 168.95.1.1                                       |
|                                                                                                    |          |                        |                          |                                                              |

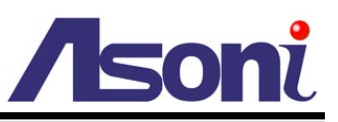

- 2. IP Search searches all the network devices which connect to the intranet and lists on the window. Click **[Search]** button to search again.
- 3. From the list, click and select the device with the MAC Address that corresponds to the device that is to be configured.
- 4. The network configuration of the selected device will show on the bottom, filling in the Device Name, IP Address, Subnet Mask, Gateway and the others.
- 5. Click **[Modify]** button to save the settings into the device.
- 6. Wait for few seconds to let the device update the settings, and then click **[Search]** button again to re-search the network devices.
- 7. Double-click the network device listed on the window, It will open an IE browser and connect to this device directly.

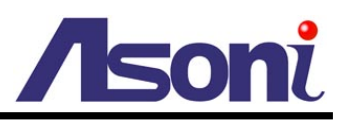

# 4. Live Video

Start the IE browser, type the IP address of the network camera in the address field:

http://<IP of camera>

If the "HTTP Port" has been changed from "80", type the URL as:

http://<IP of camera>:<HTTP Port>

After link to the camera, it will show a dialogue box. Key-in the user name and password to log-in and open the web page of camera.

| onneer to 19 |                      |
|--------------|----------------------|
| <b>R</b>     | GPT                  |
| IP Camera    |                      |
| User name:   | 🖸 admin 🔛            |
| Password:    | •••••                |
|              | Remember my password |
|              |                      |
|              | OK Cancel            |

+ to 102 168 1 217

The default user name and password are "admin" and "admin".

For the first time to view the camera video via IE, it will ask you to install the ActiveX component.

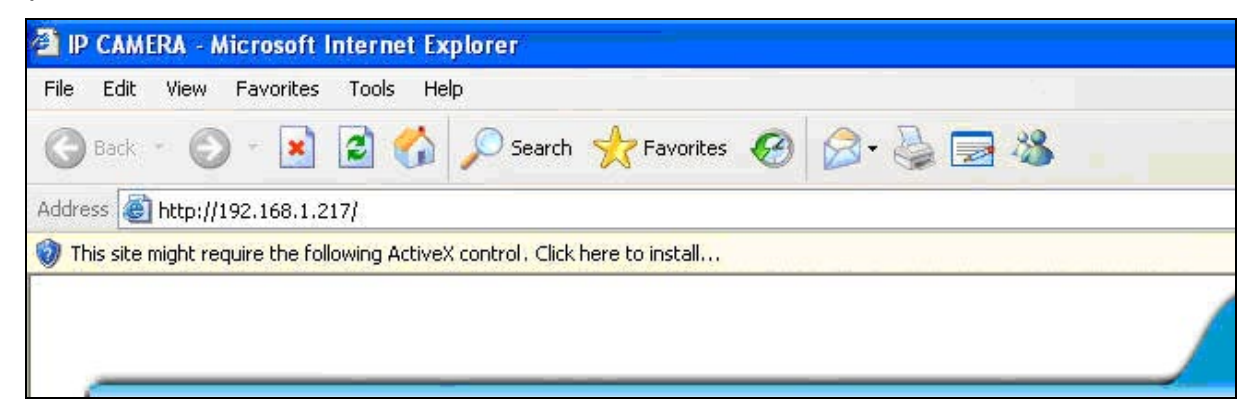

If the installation failed, please check the security setting for the IE browser.

- 1. In IE, click on **[Tools] → [Internet Options...]**
- 2. Click on [Security] Tab → [Custom Level...]
- 3. In Security Settings, under [Download unsigned ActiveX controls], select "Enable" or "Prompt".
- 4. In Security Settings, under [Initialize and script ActiveX controls not marked as safe], select "Enable" or "Prompt".
- 5. When pop-up window with warning message, click **[Yes]** to save the settings.

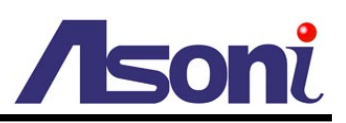

| 2 IP CAMERA - MICLOSOTT IN                                                                                                    | iterne                              | r explorer                                                        |     |
|----------------------------------------------------------------------------------------------------|-------------------------------------|-------------------------------------------------------------------|-----|
| File Edit View Favorites                                                                                                    | Tools                               | Help                                                              |     |
| Back         -         -         -         -         -         -         -         -         -         -         -         -         -         -         -         -         -         -         -         -         -         -         -         -         -         -         -         -         -         -         -         -         -         -         -         -         -         -         -         -         -         -         -         -         -         -         -         -         -         -         -         -         -         -         -         -         -         -         -         -         -         -         -         -         -         -         -         -         -         -         -         -         -         -         -         -         -         -         -         -         -         -         -         -         -         -         -         -         -         -         -         -         -         -         -         -         -         -         -         -         -         -         -         -         -         - | Mail<br>Pop-<br>Man<br>Sync<br>Winc | and News<br>•up Blocker<br>age Add-ons<br>chronize<br>dows Update | • • |
|                                                                                                    | Wine                                | dows Messenger                                                    |     |
|                                                                                                    | Inte                                | rnet Options                                                      | N   |

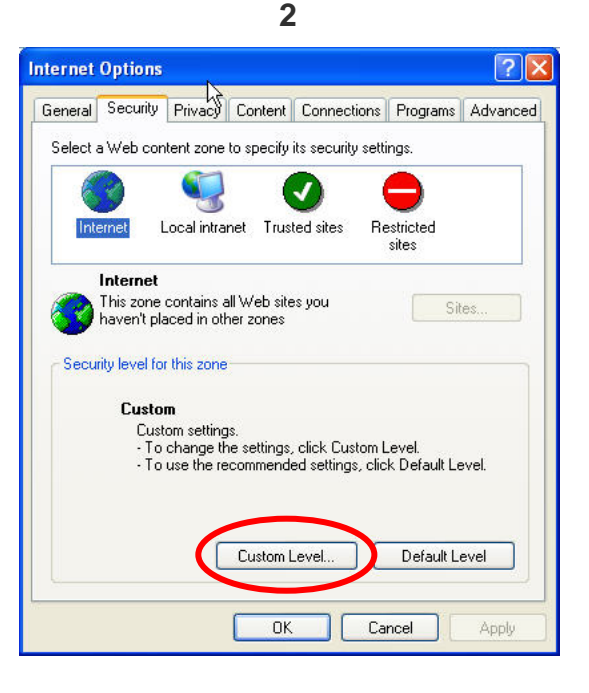

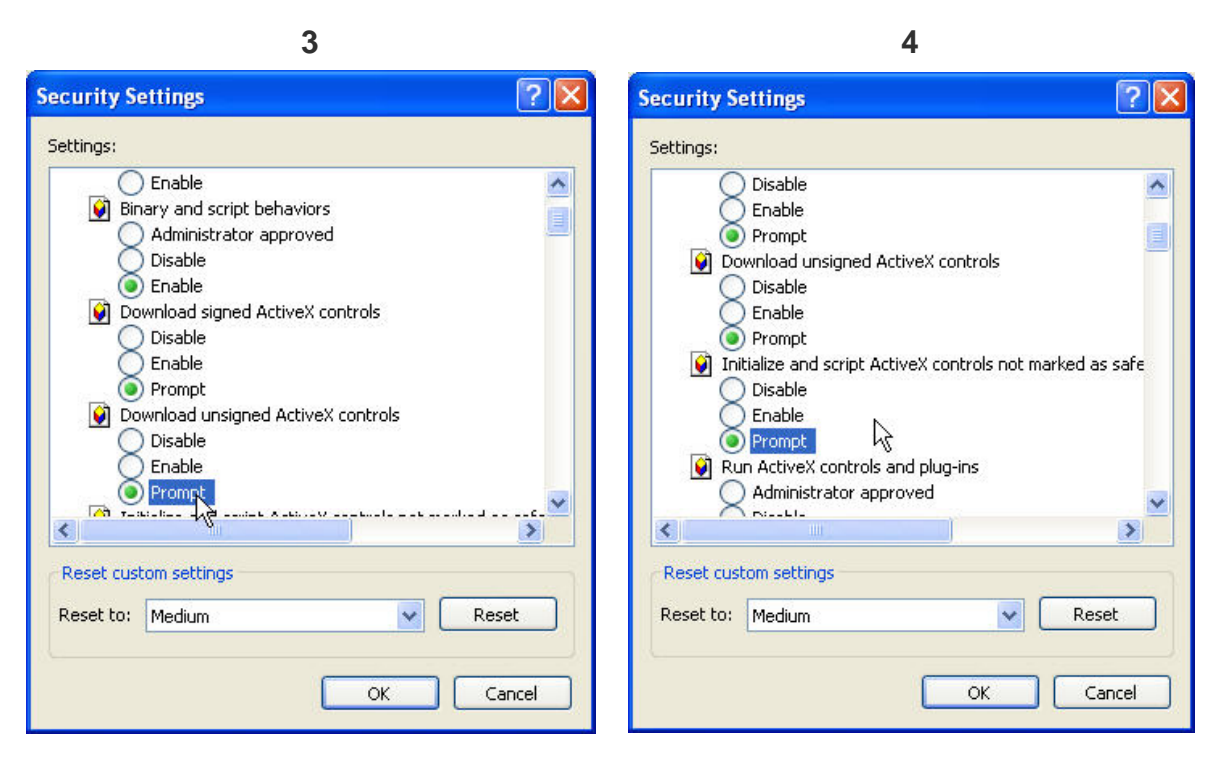

When popup the following dialogue box, click [Yes].

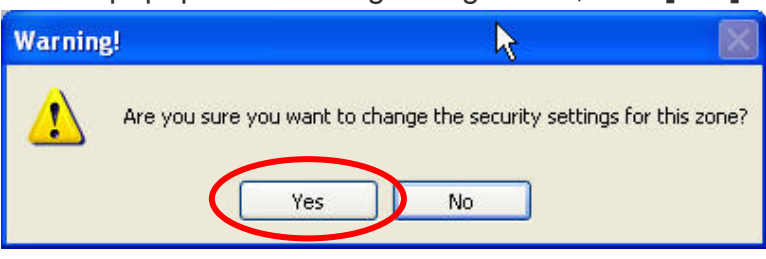

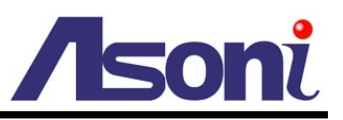

The web page of the device shows as following.

If you are using IE 8.0 or above, please click "Compatibility View" icon to make this web page works properly:

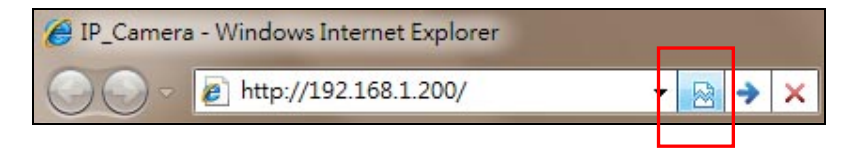

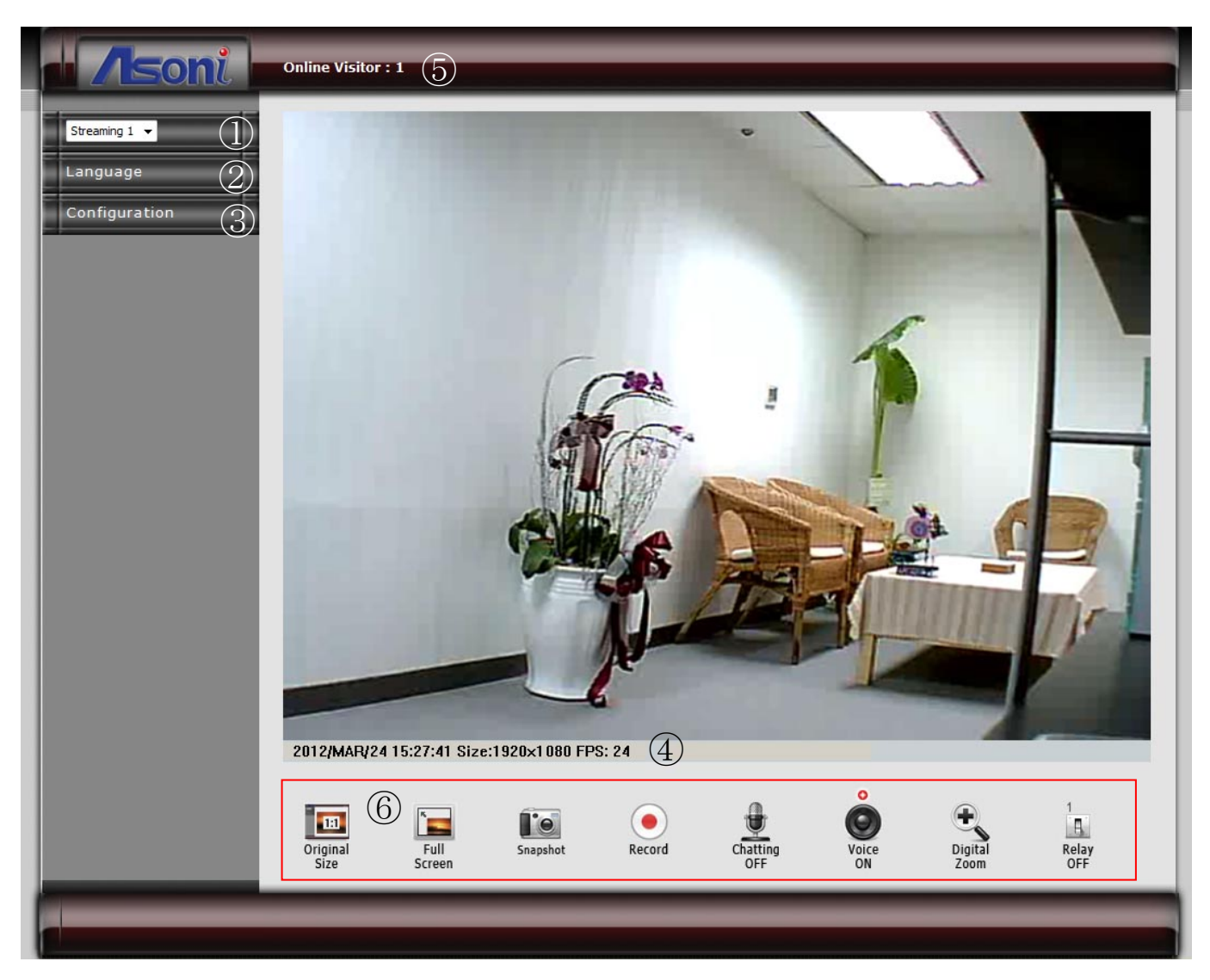

- **1** Streaming : Select the streaming 1 or 2 from the pull-down list to display.
- **2** Language : Change the display language temporarily.

Note: The display language is changed temporarily for current connection, and it doesn't change the default language. To change the default language, please go to <u>Configuration → System Information</u> page.

**6** Configuration : Go into the configuration page to set the parameters if necessary.

**Status Bar :** Shows system date/time, video resolution and video refresh rate (FPS).

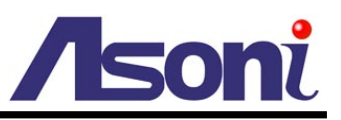

- **Online Visitor :** Shows how many users connect to this network camera.
- **6** Function Buttons : Click these buttons will perform the following functions.

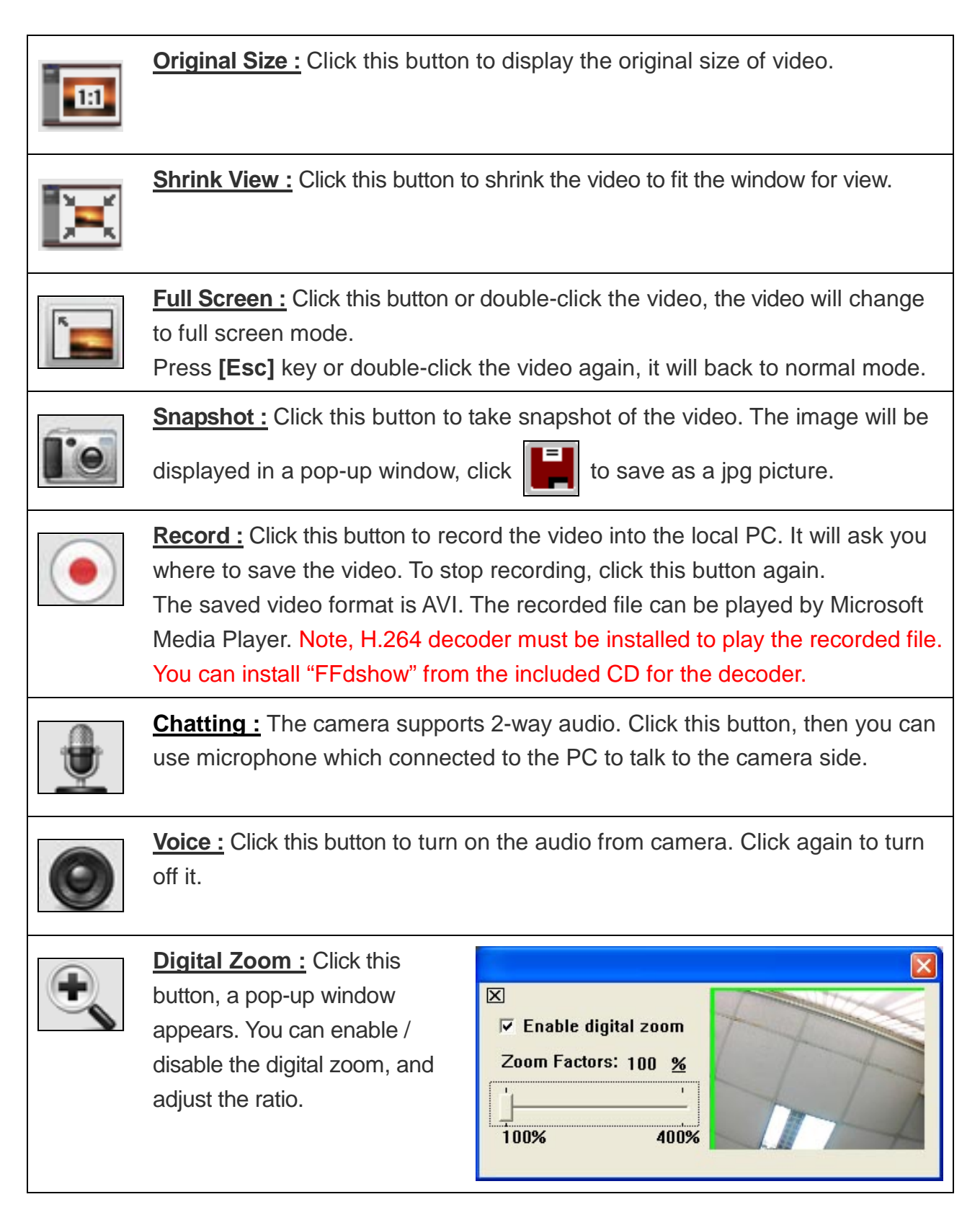

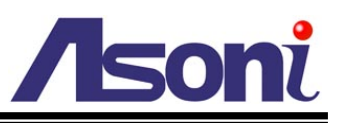

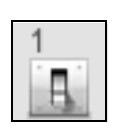

Relay Out (ON/OFF Switch) : Click the button to manually turn on / off the Relay via the built-in Digital Out.

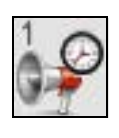

**Relay Out (Time Switch) :** Click the button to manually turn on the Relay via the built-in Digital Out, after the interval time is passed, the Relay will be turned off automatically. The interval time can be set up in <u>Configuration  $\rightarrow$  Event Handling  $\rightarrow I/O$ .</u>

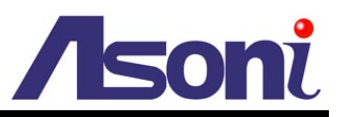

# 5. Configuration

Click **[Configuration]** button to get into the configuration page. Click **[Live View]** button to back to the Live-View page.

## A. System

#### System Information

Set up the camera name, select language, and set up the camera time.

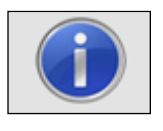

System Information

|                       |        | Syst          | tem 1   | ntorn   | nation              |            |              |       |
|-----------------------|--------|---------------|---------|---------|---------------------|------------|--------------|-------|
| Server Information    |        |               |         |         |                     |            |              |       |
| MAC Address:          | 0      | 0:0F:0D:20:C8 | :09     |         |                     |            |              |       |
| Server Name:          | I      | P Camera      |         | Show    | w on Status Bar     |            |              |       |
| LED Indicator:        | (      |               |         |         |                     | 72         |              |       |
| Default Language:     | (      | English       |         | 0 1     | Traditional Chinese | $^{\circ}$ | Simplified C | hines |
| OSD Setting           |        |               |         |         |                     |            |              |       |
| Time Stamp:           |        | Enable        | O Dis   | able    |                     |            |              |       |
| Positi                | ion:   | Top-Left      | ⊙ Тор   | Right ( | Bottom-Left 🔘 Bo    | ottom-     | Right        |       |
| Text:                 |        | Enable        | ) Dis   | able    |                     |            |              |       |
|                       |        | OSD_Dis       | splay   | Text Ed | lit                 |            |              |       |
| Time Setting          |        |               |         |         |                     |            |              |       |
| Server Time:          |        | 2010/6/3      | 11:5:3  | 34 Tim  | e Zone: GMT+08      | 8:00       |              |       |
| Date Format:          |        | yy/mm/dd      | () mn   | n/dd/yy | O dd/mm/yy          |            |              |       |
| Time Zone:            |        | GMT+08:00     | •       |         | <i></i>             |            |              |       |
| Enable Daylight Sav   | ing:   |               |         |         |                     |            |              |       |
|                       | Mon    | th            | Wee     | ¢       | Day of Week         |            | Time         |       |
| DST Start:            | Ma     | у 🔻           | 2nd     | •       | Monday              | •          | 12 AM        | •     |
| DST End:              | Au     | gust 🔻        | 1st     | •       | Monday              | •          | 12 AM        | •     |
| Synchronize with NT   | 'P Se  | rver          |         |         |                     |            |              |       |
| NTP Serv              | /er:   | 198.123.30.1  | 32      |         |                     |            |              |       |
| Update Sched          | ule:   | 6 🔻 Ho        | ur      |         |                     |            |              |       |
| Time Sh               | nift:  | 0 Min         | utes [- | 144014  | 140]                |            |              |       |
| O Synchronize with PC | 's Tir | ne            |         |         |                     |            |              |       |
| Da                    | ate:   | 2010/6/3      |         |         |                     |            |              |       |
| Ti                    | me:    | 11:5:44       |         |         |                     |            |              |       |
| O Manually Input Date | e and  | Time          |         |         |                     |            |              |       |
| Da                    | ate:   | 2010/6/3      |         |         |                     |            |              |       |
| Ti                    | me:    | 11:1:45       |         |         |                     |            |              |       |
|                       |        |               |         |         |                     |            |              |       |

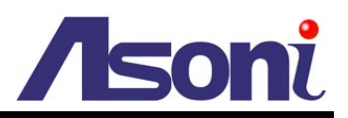

#### Server Information

| MAC Address:      | 00:0F:0D:20:C8:09 |                     |                    |
|-------------------|-------------------|---------------------|--------------------|
| Server Name:      | IP Camera         | Show on Status Bar  |                    |
| LED Indicator:    |                   |                     |                    |
| Default Language: | English           | Traditional Chinese | Simplified Chinese |

MAC Address: The MAC address of the Ethernet network card in the device.

Server Name: You can type a name into this field to identify this device.

Show on Status Bar: Determine whether show the server name on the Status Bar.

**LED Indicator:** Determine whether light-on or turn-off the network and power status LEDs on the device.

Default Language: Select the default language for the user interface.

#### **OSD Setting**

| OSD Setting |                                                     |
|-------------|-----------------------------------------------------|
| Time Stamp: | Enable     O Disable                                |
| Position:   | O Top-Left ○ Top-Right ○ Bottom-Left ○ Bottom-Right |
| Text:       | Enable     O Disable                                |
|             | OSD_Display Text Edit                               |

Time Stamp: Enable this option will display the date and time on the video.

**Position:** Select the display position of Time stamp.

**Text:** Enable this option will display the OSD string on the video.

**Text Edit:** Click this button to open "Text Edit" dialog window. You can change the OSD string and adjust the alpha of the text. After editing, click **[Upgrade]** button.

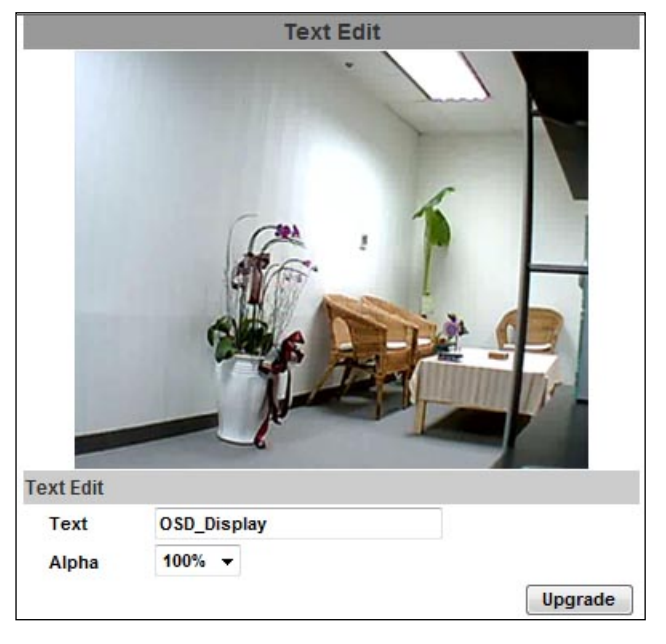

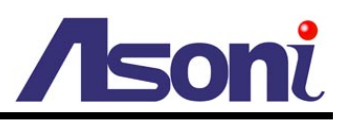

#### Time Setting

| Server Time:          |         | 2010/6/3 11:5:34 Time Zone: GMT+08:00 |                |             |         |
|-----------------------|---------|---------------------------------------|----------------|-------------|---------|
| Date Format:          |         | ● yy/mm/dd ○ mm/dd/yy ○ dd/mm/yy      |                |             |         |
| Time Zone: GMT+08:0   |         | GMT+08:00                             | •              |             |         |
| Enable Daylight Sav   | /ing:   |                                       |                |             |         |
|                       | Mont    | h                                     | Week           | Day of Week | Time    |
| DST Start:            | May     | •                                     | 2nd 🔻          | Monday 🔻    | 12 AM 🔻 |
| DST End:              | Aug     | ust 🔻                                 | 1st 🔻          | Monday 🔻    | 12 AM 🔻 |
| Synchronize with N    | TP Ser  | ver                                   |                |             |         |
| NTP Ser               | ver:    | 198.123.30.1                          | 132            |             |         |
| Update Schedule: 6    |         | 6 🔻 Hour                              |                |             |         |
| Time Shift: 0         |         | 0 Mir                                 | nutes [-144014 | 140]        |         |
| Synchronize with P    | C's Tim | e                                     |                |             |         |
| D                     | ate:    | 2010/6/3                              |                |             |         |
| Time: 11:5:44         |         | 11:5:44                               |                |             |         |
| O Manually Input Date | e and T | lime .                                |                |             |         |
| D                     | ate:    | 2010/6/3                              |                |             |         |
| Time: 11:1:45         |         |                                       |                |             |         |

Date Format: Select the format to display the date.

Time Zone: Select the GMT to match your time zone.

**Enable Daylight Saving:** If using "Daylight Saving", enable this option and select the start and end time.

**Synchronize with NTP Server:** Select this option and type the IP address of a NTP (Network Time Protocol) server, this device will synchronize the time with the NTP server via network.

- NTP Server: Type the IP address or URL of the NTP server.
- Update Schedule: Select the interval for the update time. For example, if select "6 Hours", this device will synchronize the date and time with the NTP server every 6 hours.

**Synchronize with PC's time:** Select this option will synchronize the device time with the PC's time.

Manually Input Date and Time: Manually input the date and time.

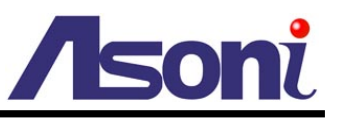

The date and time remain the same: Keep the current date and time without change.

After set up, click **[Apply]** to save the settings.

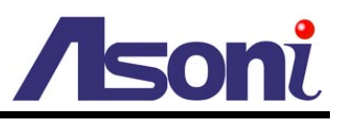

#### User Management

You can add, remove and manage the users in this page.

This device supports 3 user groups:

- Administrator: The administrator can view, operate and configure all functions and settings of this device.
- Guest: The users in Guest group can only view the live video in Live-View page.
- Anonymous: The anonymous user can only view the live video in Live-View page. The privilege is same as Guest group.

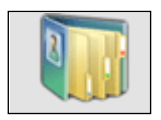

User Management

|                  | User       | Management |        |
|------------------|------------|------------|--------|
| Anonymous Us     | er Login   |            |        |
| O Yes 💿 I        | 10         |            |        |
| Setting          |            |            |        |
| Add User         |            |            |        |
| User Name:       | ບຽ         | êr         |        |
| Password:        | •          | ••••       |        |
| Confirm Password | . •        | •••        |        |
| Add/Set          |            |            |        |
| User List        | -          |            |        |
| User Name        | User Gro   | up Modify  | Remove |
| admin            | Administra | tor Edit   |        |
| quest            | Guest      | Edit       | Demana |

#### Anonymous User Login

To allow user visit this device without login, select **[Yes]** and then click **[Setting]** to enable this function.

#### Add User

To add a new user, type the user name and password, then click **[Add/Set]** to save the user.

#### User List

This table lists the current users.

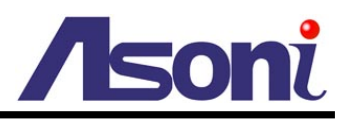

**Edit:** To change the username and password, click **[Edit]** and modify the administrator or user in the pop-up window.

|           | User Setup |  |
|-----------|------------|--|
| Username: | admin      |  |
| Password: | •••••      |  |
| Confirm:  |            |  |

Remove: To remove the user, click [Remove].

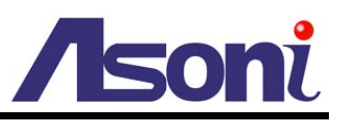

### System Upgrade

This page allows user to upgrade firmware, restart device and restore the factory default settings.

|         | -                         | System Upgrade |  |  |  |  |
|---------|---------------------------|----------------|--|--|--|--|
|         | Firmware Upgrade          |                |  |  |  |  |
| Svstem  | Current Firmware Version: | V1.0.20_As.1   |  |  |  |  |
| Jograde | New Firmware:             | Browse         |  |  |  |  |
| opgiado | Upgrade                   |                |  |  |  |  |
|         | Pahoot Swtom              | Balanat Suitan |  |  |  |  |
|         | Rebot                     |                |  |  |  |  |
|         |                           |                |  |  |  |  |
|         | Factory Default           |                |  |  |  |  |
|         | Default                   |                |  |  |  |  |

#### Firmware Upgrade

The firmware can be upgraded online.

To update the firmware, click **[Browse...]** to select the new firmware file, and then click **[Upgrade]** to the procedure.

#### Reboot System

To restart the device, click [Reboot] and then click [Yes] on the prompted window.

#### Factory Default

To load the factory defaults, click **[Default]** and then click **[Yes]** on the prompted window. Note, all settings including User account, Network, A/V and Event settings will be restored to the factory defaults.

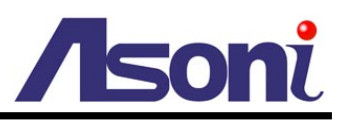

### System Logs

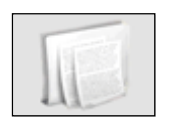

System Logs

|                          | System Logs |
|--------------------------|-------------|
| System Status Logs:      | View        |
| Motion Trigger Logs:     | View        |
| Digital-In Trigger Logs: | View        |
| All Logs:                | View        |

#### System Status Logs

Click the [View] button on the right side to list the logs of system status.

#### Motion Trigger Logs

Click the [View] button on the right side to list the logs of motion detection.

#### Digital-In Trigger Logs

Click the **[View]** button on the right side to list the logs of digital input detection.

#### All Logs

Click the **[View]** button on the right side to list all logs.

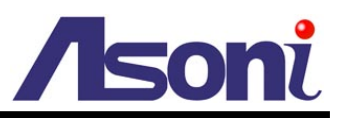

## **B. Video/Audio Setting**

### Video Format

This device supports H.264, MPEG4 and MJPEG Triple Mode and Triple Streaming, set the video parameters in this page.

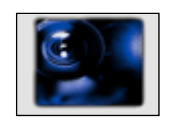

**Video Format** 

| Video System:                                                                                                    | NTSC - 60Hz 🔻                                                                                                    |  |  |
|----------------------------------------------------------------------------------------------------|----------------------------------------------------------------------------------------------------|--|--|
| Streaming 1 Output Settin                                                                                                    | 19                                                                                                    |  |  |
| Basic Mode     Advance                                                                                                    | ed Mode                                                                                                    |  |  |
| Resolution:                                                                                                    | 1920x1080 🔻                                                                                                    |  |  |
| Bitrate Control Mode:                                                                                                    | CBR (Constant Bit Rate)     O VBR (Variable Bit Rate)                                                                                                    |  |  |
| Frame Rate Per Second:                                                                                                    | 30 FPS 🔻                                                                                                    |  |  |
| CBR - Highest Video Bitrate:                                                                                                    | 2Mbps 🔻                                                                                                    |  |  |
| VBR - Video Quantitative:                                                                                                    | 7 👻                                                                                                    |  |  |
| GOP Size:                                                                                                    | 1 X FPS 		 GOP = 30                                                                                                    |  |  |
| Video Compression Format:                                                                                                    | H.264 🔻                                                                                                    |  |  |
| RTSP Path:                                                                                                    | *Audio Format= G.711                                                                                                    |  |  |
|                                                                                                    | *Link the camera with this address -> rtsp://[IP]/                                                                                                    |  |  |
| Streaming 2 Output Settin                                                                                                    | *Link the camera with this address -> rtsp://[IP]/                                                                                                    |  |  |
| Streaming 2 Output Settin<br>Basic Mode  Advance<br>Resolution:                                                                                                    | *Link the camera with this address -> rtsp://[IP]/                                                                                                    |  |  |
| Streaming 2 Output Settin<br>Basic Mode  Advance<br>Resolution:<br>Quality:                                                                                                    | *Link the camera with this address -> rtsp://[IP]/                                                                                                    |  |  |
| Streaming 2 Output Settin<br>Basic Mode  Advance<br>Resolution:<br>Quality:<br>Frame Rate Per Second:                                                                                                    | *Link the camera with this address -> rtsp://[IP]/<br>red Mode    Close   640x480    Standard    15 FPS                                                                                                    |  |  |
| Streaming 2 Output Settin<br>Basic Mode  Advance<br>Resolution:<br>Quality:<br>Frame Rate Per Second:<br>Video Compression Format:                                                                                                    | *Link the camera with this address -> rtsp://[IP]/                                                                                                    |  |  |
| Streaming 2 Output Settin<br>Basic Mode  Advance<br>Resolution:<br>Quality:<br>Frame Rate Per Second:<br>Video Compression Format:<br>RTSP Path:                                                                                                    | *Link the camera with this address -> rtsp://[IP]/                                                                                                    |  |  |
| Streaming 2 Output Settin<br>Basic Mode  Advance<br>Resolution:<br>Quality:<br>Frame Rate Per Second:<br>Video Compression Format:<br>RTSP Path:<br>3GPP Streaming Output S<br>(Resolution=176x144, FPS=5,                                                                                                   | *Link the camera with this address -> rtsp://[IP]/<br>red Mode ○ Close<br>640x480 ▼<br>Standard ▼<br>15 FPS ▼<br>MJPEG ▼<br>v2<br>*Audio Format= G.711<br>*Link the camera with this address -> rtsp://[IP]/v2<br>etting<br>, Video=MPEG4, Audio=AMR)                         |  |  |
| Streaming 2 Output Settin <ul> <li>Basic Mode</li> <li>Advance</li> </ul> Resolution: <ul> <li>Quality:</li> <li>Frame Rate Per Second:</li> <li>Video Compression Format:</li> <li>RTSP Path:</li> </ul> 3GPP Streaming Output S<br>(Resolution=176x144, FPS=5, <ul> <li>Enable</li> <li>Disable</li> </ul> | *Link the camera with this address -> rtsp://[IP]/<br>19<br>19<br>10<br>10<br>10<br>10<br>10<br>640x480 ▼<br>5tandard ▼<br>15 FPS ▼<br>MJPEG ▼<br>v2<br>*Audio Format= G.711<br>*Link the camera with this address -> rtsp://[IP]/v2<br>Etting<br>, Video =MPEG4, Audio =AMR) |  |  |

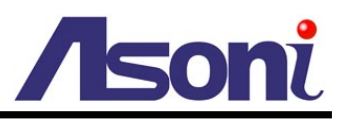

Video System

Select NTSC-60Hz or PAL-50Hz to match your local video system.

#### Streaming 1 Output Setting

**Basic / Advanced Mode:** Select the mode to configure the parameters. Advanced mode provides more detail parameters for setting.

**Resolution:** Select the resolution from the pull-down list.

- 1920x1080 (Up to 30FPS)
- 1280x720 (Up to 30FPS)
- 640X480 (Up to 30FPS)
- 320X240 (Up to 30FPS)
- 176X144 (Up to 30FPS)

**Frame Rate Per Second:** The video refreshing rate per second. Select the frame rate from the pull-down list. Refer to the above tables for the supported highest FPS.

**Video Compression Format:** Choose H.264, MPEG4 or MJPEG format to compress and output the video stream.

*H.264 or MPEG4:* The video stream will be compressed in H.264 or MPEG4 format. Choose CBR (Constant Bit Rate) or VBR (Variable Bit Rate) in Bitrate Control Mode.

- CBR: Set the Video Bitrate from 32Kbps ~ 8Mbps depend on the upload bandwidth of network. The data size of video stream will be limited under the selected bit rate.
- VBR: Set the Video Quantitative from 1 ~ 10, the higher value will get better video quality. The data size of video stream is no limitation, if the upload bandwidth of network is lower than the data size, the video will be displayed slowly.
- GOP Size: Set the GOP (Group of Picture) size. If you don't know what value should be set, please set it to "1XFPS".

MJPEG: The video stream will be compressed in MJPEG format.

• Quality: 5 levels for select. The higher quality will get bigger file size.

**RTSP Path:** Assign a name to identify this video stream. When view the video stream with RTSP connection, the URL should be "rtsp://<Public IP of this device>:<RTSP port>/<RTSP path>".

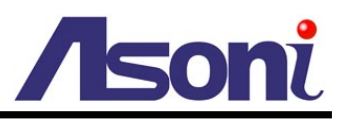

#### Streaming 2 Output Setting

Basic / Advanced / Close Mode: Select the mode to configure the parameters.

Advanced mode provides more detail parameters for setting. Select Close mode will disable the streaming 2.

**Resolution:** Select the resolution from the pull-down list.

- 1920x1080 (Up to 30FPS)
- 1280x720 (Up to 30FPS)
- 640X480 (Up to 30FPS)
- 320X240 (Up to 30FPS)
- 176X144 (Up to 30FPS)

**Frame Rate Per Second:** The video refreshing rate per second. Select the frame rate from the pull-down list. Refer to the above tables for the supported highest FPS.

Note: when the Resolution of streaming 1 is 1920x1080 or 1280x720, the highest FPS of streaming 2 will be reduced.

**Video Compression Format:** Choose H.264, MPEG4 or MJPEG format to compress and output the video stream.

*H.264 or MPEG4:* The video stream will be compressed in H.264 or MPEG4 format. Choose CBR (Constant Bit Rate) or VBR (Variable Bit Rate) in Bitrate Control Mode.

- CBR: Set the Video Bitrate from 32Kbps ~ 8Mbps depend on the upload bandwidth of network. The data size of video stream will be limited under the selected bit rate.
- VBR: Set the Video Quantitative from 1 ~ 10, the higher value will get better video quality. The data size of video stream is no limitation, if the upload bandwidth of network is lower than the data size, the video will be displayed slowly.
- GOP Size: Set the GOP (Group of Picture) size. If you don't know what value should be set, please set it to "1XFPS".

*MJPEG:* The video stream will be compressed in MJPEG format.

• Quality: 5 levels for select. The higher quality will get bigger file size.

**RTSP Path:** Assign a name to identify this video stream. When view the video stream with RTSP connection, the URL should be "rtsp://<Public IP of this device>:<RTSP port>/<RTSP path>".

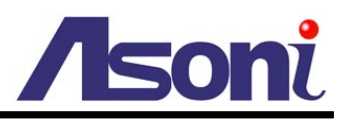

#### 3GPP Streaming Output Setting

| 3GPP Streaming Ou<br>(Resolution=176x144, | put Setting<br>FPS=5, Video=MPEG4, Audio=AMR)                                                                            |  |
|-------------------------------------------|----------------------------------------------------------------------------------------------------|--|
| Enable O Dis                              | ble                                                                                                    |  |
|                                           | 3g                                                                                                    |  |
| 3GPP Path:                                | *Link the camera with this address -> rtsp://[IP]/3g<br>*Link the camera (no audio) with this address -> rtsp://[IP]/3gx |  |

After enable the 3GPP streaming, it will enable this device to send out the video in 3GPP format, and you can view the live video on the 3G mobile phone.

Since the bandwidth of 3G is not fast usually, the 3GPP streaming will be set to the following configuration:

- Resolution Fixed to 176x144.
- Frame Rate Fixed to 5FPS.
- Video Format Fixed to MPEG4.
- Audio Format Fixed to AMR.

**3GPP Path:** Assign a name to identify the 3GPP video stream

To view the live video with a 3G mobile phone or PDA, open "Streaming Player" or web browser in the mobile phone, type the URL as following to link and view the live video:

#### rtsp://<Public IP of camera>:<RTSP port>/<3GPP path>

- \* <Public IP of camera>: The public IP address of the camera.
- \* <RTSP port>: The RTSP port of the camera. This port is assigned in <u>Configuration</u> → <u>Network Setting</u> → <u>Network Setting</u>
- \* <3GPP path>: The name of the 3GPP video stream.

If your 3G mobile phone or PDA does not support the viewing of RTSP streaming, you can view the camera with http connection. To do this, use a Java compliant browser such as Opera, and type the URL as following to link and view the live video:

#### http://<Public IP of camera>:<HTTP port>/Jview.html

\* <Public IP of camera>: The public IP address of the camera.

\* <HTTP port>: The HTTP port of the camera. This port is assigned in <u>Configuration</u> → <u>Network Setting</u> → <u>Network Setting</u>

Note: Do not use the IE browser in 3G mobile phone because it doesn't support Java.

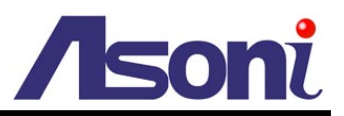

After set up, click **[Apply]** to save the settings.

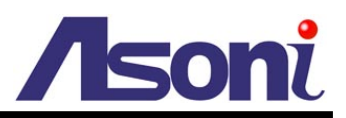

### Image Setting

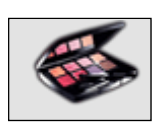

100

Image Setting

| And the second second       | Im                                                     | age Settin                             | g                                       |                                     |                          |
|-----------------------------|--------------------------------------------------------|----------------------------------------|-----------------------------------------|-------------------------------------|--------------------------|
| Prvacy Mask                 |                                                        |                                        |                                         |                                     |                          |
| Draw/                       | Clear Area 1                                           | Draw/Cle                               | ar Area2                                | Draw/Cle                            | ar Area3                 |
| Set Area:                   |                                                        |                                        |                                         | Save Area                           | Settings                 |
| Turner Or In                |                                                        |                                        |                                         |                                     |                          |
| Image Quality               | 0                                                      |                                        |                                         |                                     |                          |
| Brightness:                 | • •                                                    |                                        |                                         |                                     |                          |
| Contrast:                   | 0 -                                                    |                                        |                                         |                                     |                          |
| Hue:                        | 0 -                                                    |                                        |                                         |                                     |                          |
| Saturation:                 | 0 -                                                    |                                        |                                         |                                     |                          |
| Sharpness:                  | 0 -                                                    |                                        |                                         |                                     |                          |
| Automatic Gain Control:     | 16x 🔻                                                  |                                        |                                         |                                     |                          |
| Shutter Time:               | Indoor 🔻                                               |                                        |                                         |                                     |                          |
| Sense-Up:                   | 1/15 🔻                                                 |                                        |                                         |                                     |                          |
| D-WDR:                      | Off 🔻                                                  |                                        |                                         |                                     |                          |
| Gamma:                      | Outdoor                                                | Indoor                                 |                                         |                                     |                          |
| Exposure:                   | 0 🗸                                                    |                                        |                                         |                                     |                          |
| Video Orientation:          | Flip Mir                                               | ror                                    |                                         |                                     |                          |
|                             | Auto (by Defin                                         | ne-Lux)                                | -                                       |                                     |                          |
| Day/Night Color Mode (ICR): | * If select 'Syn<br>with Digital-Inp<br>other purpose. | chronize with Dig<br>ut-1, and the Dig | jital-Input-1', th<br>gital-Input-1 car | e ICR will be syn<br>not be used by | nchronized<br>y user for |
| Defee Luve                  | Color - when o                                         | ver: 7 lux 🔻                           | Mono - when                             | under: 3 lux                        | •                        |
| Denne-Lux:                  | Current Lux: A                                         | bout 13 lux                            | Refresh                                 |                                     |                          |
| DNR:                        | 1 (low) 🔻                                              |                                        |                                         |                                     |                          |
|                             |                                                        |                                        |                                         |                                     | Default                  |

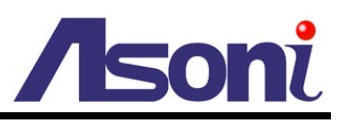

#### Privacy Mask

For the security purpose, there are 3 areas can be setup for privacy masks, the masked areas will not be shown in Live-View and recorded file. To set up or clear the privacy mask, click **[Draw/Clear Area]** button, and then use mouse to drag the area on the video. After configuration, click **[Save Area Settings]** button to save the settings.

#### Image Quality

Brightness / Contrast / Hue / Saturation / Sharpness: Adjust these parameters to get clear video.

Automatic Gain Control: Adjust this function according to the environment.

#### Shutter Time:

- Outdoor / Indoor: Select one of these two options according to the environment, the camera will adjust the shutter time automatically.
- 1/30 ~ 1/1000: Manually adjust and fix the shutter time for different application.

Sense-Up: Adjust this parameter depend on the environment to get clear video.

**D-WDR:** This camera supports "Digital Wide Dynamic Range", provides clear images when there are both very bright and very dark areas simultaneously in the field of view of the camera. Adjust this parameter depend on the environment.

Gamma: Adjust this parameter depend on the environment to get clear video.

Exposure: Adjust the exposure level depend on the environment.

Video Orientation: Change the orientation to display the video.

**DNR:** This camera supports "Digital Noise Reduction", adjust this parameter to get clear video.

Default: Click [Default] button will load the default settings.

#### Day/Night Color Mode (ICR)

If the camera equips ICR (IR Cut Filter), you can configure this function to determine when to switch on/ off the ICR.

#### Auto (by Defined-Lux):

|                             | Auto (by Define-Lux) 🔻                                                                                                    |
|-----------------------------|----------------------------------------------------------------------------------------------------|
| Day/Night Color Mode (ICR): | * If select 'Synchronize with Digital-Input-1', the ICR will be synchronized with Digital-Input-1, and the Digital-Input-1 can not be used by user for other purpose. |
| Defeat                      | Color - when over: 7 lux  Mono - when under: 3 lux                                                                                                    |
| Denne-Lux:                  | Current Lux: About 13 lux Refresh                                                                                                    |

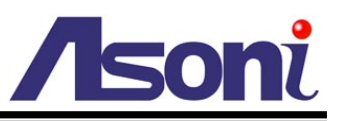

You can define the Lux of environment to change the color mode automatically. When the environment is brighter than "Color – when over", the video will display in color; when the environment is darker than "Mono – when under", the video will display in mono color (black and white).

You can click [Refresh] button to detect the current Lux of environment.

#### Always Color:

The video will always display in color.

#### Always Mono:

The video will always display in mono color (black and white).

#### Auto (by Defined-Time):

|                             | Auto (by Define-T                                                                                                    | īme)   | •                  |       |         |  |
|-----------------------------|----------------------------------------------------------------------------------------------------|--------|--------------------|-------|---------|--|
| Day/Night Color Mode (ICR): | * If select 'Synchronize with Digital-Input-1', the ICR will be synchronized with Digital-Input-1, and the Digital-Input-1 can not be used by user for other purpose. |        |                    |       |         |  |
|                             | Color - start from:                                                                                                    | 05:00  | Mono - start from: | 17:00 | (HH:MM) |  |
| Denne-Ilme:                 | Save Time Set                                                                                                    | ttings |                    |       |         |  |

You can define the period to change the color mode automatically. To set the time, type the time in "Color - start from" and "Mono - start from" fields, and then click **[Save Time Settings]** to save the configuration.

#### Synchronize with Digital-Input-1:

The ICR will be synchronized with Digital-Input-1, and the Digital-Input-1 cannot be used by user for other purpose. This option is for specific camera model, please do not select this option with this camera.

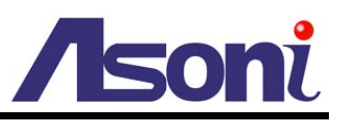

#### **Audio Setting**

This device supports 2-way audio. Note, the audio will not be smooth when enable SD card recording function simultaneously.

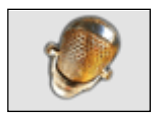

#### **Audio Setting**

| Audio Setting     |                  |  |  |  |
|-------------------|------------------|--|--|--|
| Audio from IP Cam | a to PC          |  |  |  |
| Enable O Dis      | ble              |  |  |  |
| Audio Type:       | G.711 (64Kbps) 🔻 |  |  |  |
| Apply             |                  |  |  |  |
| Adjust Volume     |                  |  |  |  |
| Mic-In:           | 5 🗸              |  |  |  |
|                   |                  |  |  |  |

#### Audio from Device to Local PC

For this device to local PC, select **[Enable]** and then click **[Apply]** to start this function. If set to **[Disable]**, the **[Voice]** icon on Live View page is not workable.

You can also change the Audio Type if necessary.

#### Audio from Local PC to This Device

For local PC to this device, click **[Chatting]** icon on the Live View page and then talk to the microphone connected on PC.

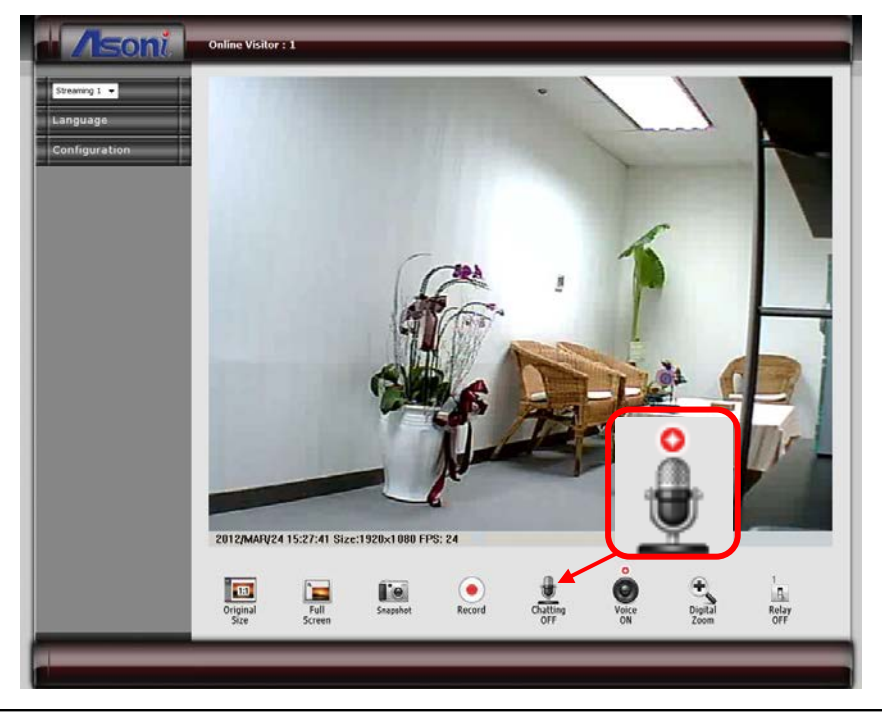

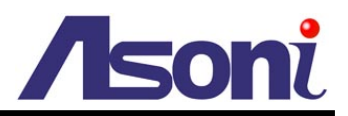

#### Adjust Volume

| Adjust Volume |   |   |  |
|---------------|---|---|--|
| Mic-In:       | 5 | • |  |
| Line-Out:     | 5 | • |  |
| Default       |   |   |  |

The volume level of Microphone-In and Audio-Out can be adjusted.

Click [Default] button will back to the factory default value.

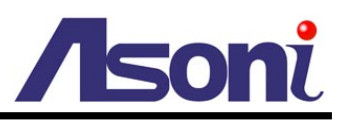

# C. Network Setting

### **Network Setting**

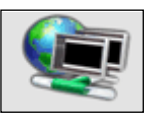

Network Setting

| Network Setting                              |                           |                               |
|----------------------------------------------|---------------------------|-------------------------------|
| IP Assignment                                |                           |                               |
| O DHCP                                       |                           |                               |
| IP Address:                                  | 192.168.1.200             |                               |
| Subnet Mask:                                 | 255.255.255.0             |                               |
| Gateway:                                     | 192.168.1.254             |                               |
| DNS 1:                                       | 168.95.1.1                |                               |
| DNS 2:                                       | 168.95.192.1              | f.                            |
| Port Assignment                              |                           |                               |
| HTTP Port:                                   | 80                        |                               |
| HTTPS Port:                                  | 443                       | HTTPS Setting                 |
| UPnP Setting                                 |                           |                               |
| UPnP:                                        | Enable     Disable        |                               |
| UPnP Port Forwarding:                        | © Enable                  |                               |
| External HTTP Port:                          | 80                        |                               |
| External HTTPS Port:                         | 443                       |                               |
| External RTSP Port:                          | 554                       |                               |
| RTSP Server Setting                          |                           |                               |
| RTSP Server:                                 | ● Enable ○ D              | isable                        |
| RTSP Authentication:                         | Disable 🔻                 |                               |
| RTSP Port:                                   | 554                       |                               |
| RTP Start Port:                              | 5000                      | [10249997]                    |
| RTP End Port:                                | 9000                      | [102710000]                   |
| Multicast Satting (Based on the RTSD Server) |                           |                               |
| Streaming 1:                                 |                           |                               |
| IP Address:                                  | 234.5.6.78                | [224.3.1.0 ~ 239.255.255.255] |
| Port:                                        | 6000                      | [1 ~ 65535]                   |
| TTL:                                         | 15                        | [1 ~ 255]                     |
| Streaming 2:                                 |                           |                               |
| IP Address:                                  | 234.5.6.79                | [224.3.1.0 ~ 239.255.255.255] |
| Port:                                        | 6001                      | [1 ~ 65535]                   |
| TTL:                                         | 15                        | [1 ~ 255]                     |
| Onvif Setting                                |                           |                               |
| Onvif Version:                               | ● V1.02 ○ V1.01 ○ Disable |                               |
| Security:                                    | C Enable   Disable        |                               |
| RTSP Keepalive:                              | Enable     O Disable      |                               |
| Apply                                        |                           |                               |
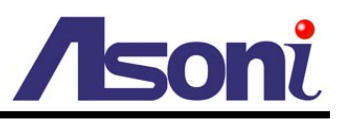

## IP Assignment

**DHCP:** If this device behinds a router and the router provides DHCP service, using DHCP, this device will get all network parameters from the router automatically.

Static: Assign IP address, subnet mask, gateway, and DNS manually.

## Port Assignment

Set the port if necessary. If this device will be connected via Internet, configure the NAT (Network Address Translation) in router to match the port assignment.

**HTTP Port:** Set the port for HTTP connection. The default is "80", change the port if you want to use router's NAT (Network Address Translation) to make this device can be linked from Internet.

**HTTPS Port:** Set the port for HTTPS connection. The default is "443", change the port if you want to use router's NAT (Network Address Translation) to make this device can be linked from Internet.

## **UPnP** Setting

**UPnP:** Enable or disable the UPnP protocol.

This device supports UPnP, if the UPnP service is enabled on your computer, the device will automatically be detected and a new icon will be added to "My Network Places".

## Note: UPnP service must be enabled on your computer.

The Windows Vista and Windows 7 have enabled UPnP service by default. To activate UPnP service in Windows XP, please follow the procedure:

- 1. Open the "Control Panel" from the "Start" menu.
- 2. Select "Add/Remove Programs".
- 3. Select "Add/Remove Windows Components" and open "Networking Services" section.
- 4. Click "Details" and select "UPnP" to setup the service.
- 5. The network device icon will be added to "My Network Places".
- 6. You may double-click the network device icon to access it via IE browser.

**UPnP Port Forwarding:** Enable or disable the "UPnP Port Forwarding" function.

The "UPnP Port Forwarding" function provides an easy way to configure the NAT (Network Address Translation) in router. If the router equips "UPnP Port Forwarding" function too, this device will ask the router to open the "External HTTP Port", "External HTTPS Port" and "External RTSP Port" for this device automatically. Therefore, you don't need to configure the Port Forwarding manually.

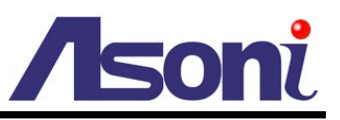

Note: Not all routers equip "UPnP Port Forwarding" function. The device will report whether this function is successful after click **[Apply]** button.

### RTSP Server Setting

**RTSP Server:** The video stream can be direct retrieve via RTSP connection, you can close this function by disable this option.

**RTSP Authentication:** If you select and enable this function, the remote client must meet the authentication to retrieve video stream via RTSP connection.

**RTSP Port:** Set the port for transfer the video and audio. The default is "554", change the port if you want to use router's NAT (Network Address Translation) to make this device can be linked from Internet.

**RTP Port:** Set the port range of RTP port.

In RTSP mode, you may use TCP and UDP for connecting. TCP connection uses RTSP Port. UDP connection uses RTP Start and End Port.

#### Multicast Setting (Based on the RTSP Server)

Multicast addressing is a network technology for the delivery of streaming to a group of destinations simultaneously using the most efficient strategy to deliver the messages over each link of the network only once, creating copies only when the links to the multiple destinations split. To implement the Multicast, a switch or router that supports Multicast function is necessary in the network.

If your network supports Multicast, you can configure the device to enable this function by setup the following:

**IP Address:** This is the multicast group address the streaming should be sent to. You should configure each recipient with the same multicast group address and receive the streaming from this address. The range is 224.3.1.0 ~ 239.255.255.255

Port: The multicast port. The range is 1 ~ 65535

**TTL:** Time-To-Live (TTL) for Multicast Packets. This value decides how "far" from a sending host a given multicast packet should be forwarded.

## **Onvif Setting**

This device supports Onvif standard, you can configure the following settings to compatible with the NVC (Network Video Client) such as NVR or recording software:

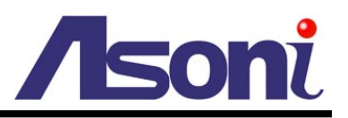

| Onvif Setting   |          |           |           |  |
|-----------------|----------|-----------|-----------|--|
| Onvif Version:  | V1.02    | © V1.01   | 🔘 Disable |  |
| Security:       | © Enable | Oisable   |           |  |
| RTSP Keepalive: | Enable   | O Disable |           |  |

**Onvif Version:** Select the version of Onvif standard, or disable the Onvif output.

Security: Enable or disable the Onvif security authentication.

**RTSP Keepalive:** If select "Enable", when the NVC doesn't send the command for keeping the RTSP connection, this device will terminate the RTSP connection. If select "Disable", this device will always keep the RTSP connection. If the "Time-out" error happens on NVC side, please disable this function.

After set up, click **[Apply]** to save the settings.

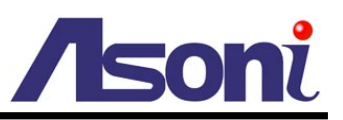

# Mail / FTP / Samba Setting

To send out the event video to E-mail, FTP or Samba network storage, please set up the configuration first.

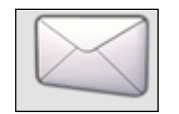

#### Mail/FTP/Samba

| Mail Setting                |                           |                               |
|-----------------------------|---------------------------|-------------------------------|
| Login Method:               | Account 👻                 |                               |
| Send Mail Server:           | smtp.mailserver.com       |                               |
| User Name:                  | test                      |                               |
| Password:                   | ••••                      |                               |
| Sender's Mail:              | sender@mailserver.com     |                               |
| Receiver's Mail:            | receiver@abcmail.com      |                               |
| Bcc Mail:                   | boss@abcmail.com          |                               |
| Mail Port:                  | 25                        | (Default Port = 25)           |
| Secure Connect              | © TLS ○ SSL               |                               |
| Test                        |                           |                               |
| FTP Setting                 |                           |                               |
| FTP Server:                 | ftp.company.com           |                               |
| User Name:                  | ftptest                   |                               |
| Password:                   |                           |                               |
| FTP Port:                   | 21 (Default Port = 21)    |                               |
| Store Path:                 | 1                         |                               |
| FTP Mode:                   | PORT -                    |                               |
| Auto Create Folder by Date: | Yes 🔻 (ex: Store_Path/201 | 00115/121032m.avi)            |
| Test                        |                           |                               |
| Samba (Network Storage)     | Setting                   |                               |
| NAS Location:               | \\192.168.11.50\Event     | (ex: \\NAS IP_Address\Folder) |
| Workgroup:                  | WORKGROUP                 |                               |
|                             | sambatest                 |                               |
| User Name:                  |                           |                               |
| User Name:<br>Password:     | ••••                      |                               |

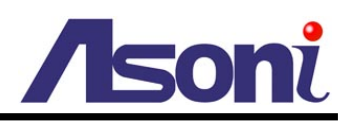

## Mail Setting

| Mail Setting      |                       |                     |
|-------------------|-----------------------|---------------------|
| Login Method:     | Account 👻             |                     |
| Send Mail Server: | smtp.mailserver.com   |                     |
| User Name:        | test                  |                     |
| Password:         | ••••                  |                     |
| Sender's Mail:    | sender@mailserver.com |                     |
| Receiver's Mail:  | receiver@abcmail.com  |                     |
| Bcc Mail:         | boss@abcmail.com      |                     |
| Mail Port:        | 25                    | (Default Port = 25) |
| Secure Connect    | ⊚ TLS ◯ SSL           |                     |
| Test              |                       |                     |

**Login Method:** This device provides 2 kinds of mail settings. "Anonymous" for the mail server which doesn't need login with user name and password. "Account" for the mail server which needs login with user name and password.

Send Mail Server: The IP address or URL of the send-mail server.

**User Name / Password:** The user name and password of the sender to login mail server and send the mail.

Sender's Mail: The sender's mail address.

Receiver's Mail: The receiver's mail address.

**BCC Mail:** The mail address to receive the mail also.

Mail Port: The port of the mail service. Default is 25.

Secure Connect: Enable this function if your mail server needs it.

## FTP Setting

| FTP Setting                 |                 |                                            |     |   |
|-----------------------------|-----------------|--------------------------------------------|-----|---|
| FTP Server:                 | ftp.company.com |                                            |     |   |
| User Name:                  | ftptest         |                                            |     |   |
| Password:                   | ••••            |                                            |     |   |
| FTP Port:                   | 21              | (Default Port =                            | 21) |   |
| Store Path:                 | 1               |                                            |     |   |
| FTP Mode:                   | PORT            | •                                          |     |   |
| Auto Create Folder by Date: | Yes 👻           | Yes  (ex: Store_Path/20100115/121032m.avi) |     | 0 |
| Test                        |                 |                                            |     |   |

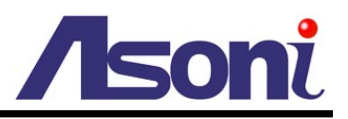

FTP Server: The IP address or URL of the FTP server.

User Name / Password: The user name and password to log in the FTP server.

FTP Port: The port of the FTP service. Default is 21.

Store Path: The path to save the sent video file.

**FTP Mode:** Select "PORT" or "PASV to fit the FTP server. "PORT" is for sending file to an Active FTP server; "PASV" is for sending file to a Passive FTP server.

Auto Create Folder by Date: If select "Yes", a folder will be created under the "Store Path" and named with the date, and then the video file will be saved in this folder. If select "No", the video file will be saved in the "Store Path" without folder.

## Samba (Network Storage) Setting

"Samba" is a networking protocol provides file sharing service between network devices. If you have a network storage is running Samba service, this camera can send the event video or snapshot to the network storage directly.

| NAS Location:               | \\192.168.11.50\Event (ex: \\WAS IP_Address\Fold |  |
|-----------------------------|--------------------------------------------------|--|
| Workgroup:                  | WORKGROUP                                        |  |
| User Name:                  | sambatest                                        |  |
| Password:                   | ••••                                             |  |
| Auto Create Folder by Date: | Yes  (ex: NAS Location/20100115/121032m.avi)     |  |

**NAS Location:** The location of the Samba network storage, including IP address or URL and the folder, the event video or snapshot will be send to this location.

Workgroup: Type the work group this Samba network storage belong to.

**User Name / Password:** The user name and password to log in the Samba network storage.

**Auto Create Folder by Date:** If select "Yes", a folder will be created under the "NAS Location" and named with the date, and then the video file will be saved in this folder. If select "No", the video file will be saved in the "NAS Location" without folder.

## After set up, click **[Apply]** to save the settings.

#### Test the Settings

You can click **[Test]** button, this device will send a test mail to receiver's mail box, or upload a test file to FTP site and the Samba network storage, to make sure the

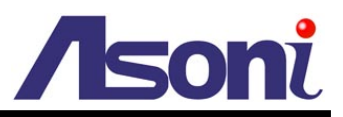

settings of mail, FTP or Samba network storage are correct.

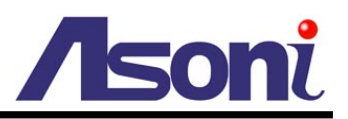

## PPPoE / DDNS Setting

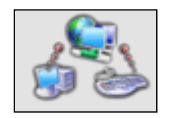

PPPoE/DDNS Setting

|                                                                                                    | PPPoE & Dyna                                                                          | amic DNS Setting                                                                                                    |
|----------------------------------------------------------------------------------------------------|---------------------------------------------------------------------------------------|----------------------------------------------------------------------------------------------------|
| PPPoE Setting                                                                                                    |                                                                                       |                                                                                                    |
| Enable     Disable                                                                                                    |                                                                                       |                                                                                                    |
| User Name:                                                                                                    | adsluser                                                                              |                                                                                                    |
| Password:                                                                                                    | ••••                                                                                  |                                                                                                    |
| Send E-mail after Dialed:                                                                                             | ✓ Enable                                                                              |                                                                                                    |
| E-mail Subject:                                                                                                    | PPPoE From IP Camera                                                                  |                                                                                                    |
| DDNS Setting                                                                                                    | _                                                                                     |                                                                                                    |
| Enable O Disable                                                                                                    |                                                                                       |                                                                                                    |
| Provider:                                                                                                    | dyndns.org                                                                            | <b>→</b>                                                                                                    |
| Host Name:                                                                                                    | test.dyndns.org                                                                       |                                                                                                    |
| User Name:                                                                                                    | test                                                                                  |                                                                                                    |
| Password:                                                                                                    | ••••                                                                                  |                                                                                                    |
| Scheduled Update:                                                                                                    | 1440                                                                                  | Minutes                                                                                                    |
| Status                                                                                                    |                                                                                       |                                                                                                    |
| http://tes                                                                                                    | t.dyndns.org                                                                          | *                                                                                                    |
|                                                                                                    |                                                                                       | -                                                                                                    |
| Apply<br>Note:<br>1. Schedule Update: De<br>automatically. The ti<br>*0: It will not update<br>2. dyndns.org & 3322.4 | epends on the input time<br>me range is from 5 to 50<br>2.<br>org: Update once per da | e of Scheduled Update, it will update DDNS's web site<br>000 minutes.<br>ay is recommended (1440 minutes per day). If updated |

## **PPPoE Setting**

If this device connects to an ADSL modern directly and want to use PPPoE connection, select **[Enable]** and then set the parameters in this page.

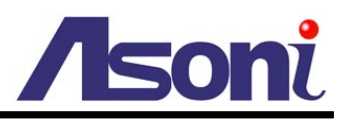

| PPPoE Setting             |                      |  |
|---------------------------|----------------------|--|
| Enable     Disable        |                      |  |
| User Name:                | adsluser             |  |
| Password:                 | ••••                 |  |
| Send E-mail after Dialed: | Tenable              |  |
| E-mail Subject:           | PPPoE From IP Camera |  |

Enable/ Disable: Enable or disable the PPPoE connection.

User name/ Password: Input the user name and password of the PPPoE connection.

**Send E-mail After Dialed:** If select **[Enable]**, when connect to the Internet via PPPoE, this device will send a mail with the Subject to a specific mail account, this mail contains the public IP address of the ADSL connection. To set the mail account, please refer to <u>Configuration  $\rightarrow$  Network Setting  $\rightarrow$  Mail/FTP/Samba page.</u>

E-mail Subject: The subject of the E-mail will be sent.

#### **DDNS Setting**

This device supports DDNS, set the parameters in this page.

| DDNS Setting                                                         |                                                                            |                                                                             |
|----------------------------------------------------------------------|----------------------------------------------------------------------------|-----------------------------------------------------------------------------|
| Enable O Dis                                                         | sable                                                                      |                                                                             |
| Provider:                                                            | dyndns.org                                                                 | <b>•</b>                                                                    |
| Host Name:                                                           | test.dyndns.org                                                            | g                                                                           |
| User Name:                                                           | test                                                                       |                                                                             |
| Password:                                                            | ••••                                                                       |                                                                             |
| Scheduled Update:                                                    | 1440                                                                       | Minutes                                                                     |
|                                                                      |                                                                            | -                                                                           |
| ht                                                                   | ttp://test.dyndns.org                                                      | · ·                                                                         |
| Apply                                                                |                                                                            |                                                                             |
| Note:                                                                |                                                                            |                                                                             |
| <ol> <li>Schedule Up<br/>automatically<br/>*0: It will no</li> </ol> | date: Depends on the input t<br>. The time range is from 5 to<br>t update. | time of Scheduled Update, it will update DDNS's web site<br>o 5000 minutes. |
| 2. dyndns.org<br>too frequent                                        | & 3322.org: Update once per<br>dy, it will be blocked.                     | r day is recommended (1440 minutes per day). If updated                     |

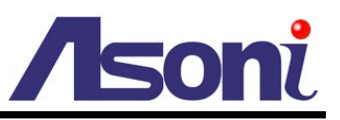

There are several DDNS providers can be selected. Select the provider from the pull-down list, input Hostname, User name, Password and the Schedule Update time, and then click **[Apply]** to connect to the DDNS provider.

## After set up, click **[Apply]** to save the settings.

The "Status" field will display the message to indicate the status of DDNS service.

Updating: Information update.

Idle: Stop service.

http://<hostname (username)>.<provider>.com: DDNS registration successful, can now link to the camera with this URL address.

**Update Failed, the name is already registered:** The hostname or username has already been used. Please change it.

Update Failed, check your internet connection: Network connection failed.

**Update Failed, please check the account information with you provider:** The input hostname, username or password may be wrong.

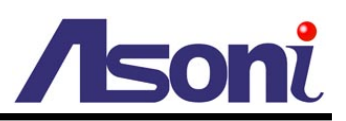

# D. Network (Advance) Setting

## **HTTPS Setting**

HTTPS (Hypertext Transfer Protocol Secure) is a combination of Hypertext Transfer Protocol (HTTP) with SSL/TLS protocol. It provides encrypted communication and secure identification of a network web server. Https can help protect streaming data transmission over the network on the higher security level.

|                      | HTTPS Setting               |
|----------------------|-----------------------------|
| Created Request      |                             |
| Subject:             | C=TW, ST=, L=, O=, OU=, CN= |
| Date:                | 2012/Mar/24 16:27:52        |
| nstalled Certificate |                             |
| Subject:             | C=TW, ST=, L=, O=, OU=, CN= |
| Date:                | Apr 23 09:05:24 2011 GMT    |
|                      | nove                        |
| Content              |                             |
| Content Ren          |                             |

Before setting new request, please remove old secure identification at Http connection type.

| Created Request       |                                  |  |
|-----------------------|----------------------------------|--|
| Subject:              | C=TW , ST= , L= , O= , OU= , CN= |  |
| Date:                 | 2012/Mar/24 16:27:52             |  |
| Content Remove        |                                  |  |
| Installed Certificate |                                  |  |
| Subject:              | C=TW , ST= , L= , O= , OU= , CN= |  |
| Date:                 | Apr 23 09:05:24 2011 GMT         |  |
| Content Remove        |                                  |  |
| Connection Types      |                                  |  |
| Connection Type:      | НТТР 🔻                           |  |

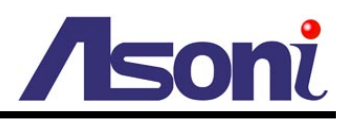

## **Created Request**

| Create Request       |  |
|----------------------|--|
| Country:             |  |
| State or Province:   |  |
| Locality:            |  |
| Organization:        |  |
| Organizational Unit: |  |
| Common Name:         |  |
| Apply                |  |

Input the secure identification and then click [Apply] to save the settings.

## Install Certificate

| Install Signed Certificate    |        |  |
|-------------------------------|--------|--|
| Signed Certificate:           | Browse |  |
| Install                       |        |  |
| Create Self-Signed Certificat | e :    |  |
| Country:                      |        |  |
| State or Province:            |        |  |
| Locality:                     |        |  |
| Organization:                 |        |  |
| Organizational Unit:          |        |  |
| Common Name:                  |        |  |
| Validity:                     | Days   |  |
| Apply                         |        |  |

There are two ways to set Certificate – "Install Signed Certificate" and "Create Self-Signed Certificate".

Input the necessary data and then click [Apply] to save the settings.

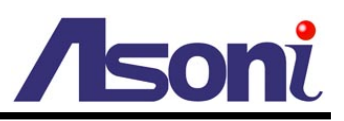

## **SNMP Setting**

SNMP S

SNMP (Simple Network Management Protocol) is an Internet-standard protocol for managing devices on IP networks. It is used mostly in network management systems to monitor network-attached devices for conditions that warrant administrative attention. SNMP exposes management data in the form of variables on the managed systems, which describe the system configuration.

|                          | JIMP                                            |  |
|--------------------------|-------------------------------------------------|--|
| SNMP Setting             |                                                 |  |
| SNMPv1 SNMPv2c           |                                                 |  |
| Write Community:         | write                                           |  |
| Read Community:          | public                                          |  |
| SNMPv3                   |                                                 |  |
| Write Security Name:     | write                                           |  |
| Authentication Type:     | ● MD5 ○ SHA                                     |  |
| Authentication Password: |                                                 |  |
| Encryption Type:         | ● DES ○ AES                                     |  |
| Encryption Password:     |                                                 |  |
| Read Security Name:      | public                                          |  |
| Authentication Type:     | MD5 ○ SHA                                       |  |
| Authentication Password: |                                                 |  |
| Encryption Type:         | ● DES ○ AES                                     |  |
| Encryption Password:     |                                                 |  |
| SNMPv1/v2c Trap          |                                                 |  |
| Trap Address:            |                                                 |  |
| Trap Community:          | public                                          |  |
| Tran Events              | Cold Start Setting Changed Network Disconnected |  |
| Trap Event:              | V3 Authentication Failed SD Insert/Remove       |  |

## SNMPv1 and SNMPv2

To use SNMPv1 or SNMPv2, click the checkbox to enable SNMPv1 or SNMPv2, and then input the name of Write Community and Read Community.

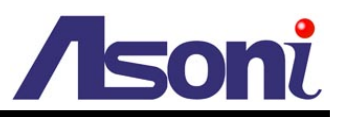

### SNMPv3

To use SNMPv3, click the checkbox to enable SNMPv3, and then set Security Name, Authentication Type, Authentication Password, Encryption Type, Encryption Password of Write mode and Read mode.

### SNMPv1/v2c Trap

Enable "SNMPv1/v2c Trap" can detect the Trap server. Please click the checkbox to select what event need to be detected.

After set up, click **[Apply]** to save the settings.

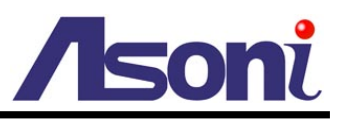

## **IP Filter Setting**

The IP Filter function allows you to create the IP address list to manage the clients that are allowed or denied to access this device.

| C Enable IP address filter |                                |        |        |  |
|----------------------------|--------------------------------|--------|--------|--|
|                            | Allow O Deny                   |        |        |  |
| IPv4 IP Address:           | Single Taddress: 192.168.1.    | 251    |        |  |
|                            |                                |        | Ac     |  |
| IPv4 IP Address List       |                                |        |        |  |
| No.                        | IP Address                     | Filter | Action |  |
| 1 19                       | 2, 168, 1, 1-192, 168, 1, 100  | allow  | Remove |  |
| 2 192                      | . 168. 1. 101-192. 168. 1. 200 | deny   | Remove |  |
| 3                          |                                |        | Remove |  |
| 4                          |                                |        | Remove |  |
| 5                          |                                |        | Remove |  |
| 6                          |                                |        | Remove |  |
| 7                          |                                |        | Remove |  |
| 8                          |                                |        | Remove |  |
| 9                          |                                |        | Remove |  |
|                            |                                |        | Domour |  |

## **IP Address Filter Setting**

Enable IP address filter: Click the checkbox to enable this function.

**IPv4 IP Address:** Input the IP address (single or range) that will be allowed or denied to access this device. After input the IP address, click **[Add]** to save it, the IP address will be listed in "IPv4 IP Address List".

**IPv4 IP Address List:** Here lists the Allow/ Deny IP addresses. To remove the IP address from the list, just click **[Remove]** button on the right.

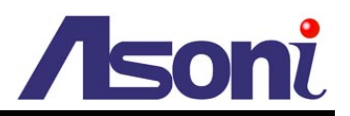

## Administrator Access

| Administrator Access      |                      |  |
|---------------------------|----------------------|--|
| Allow administrator alway | s access this device |  |
| Administrator IP Address: | 192.168.1.250        |  |

To always allow the administrator access this device, click the checkbox to enable this function, and the input the IP address of administrator.

After set up, click **[Apply]** to save the settings.

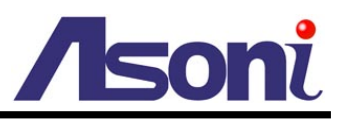

# QoS/ DSCP Setting

DSCP (Differentiated Services Code point) specifies a simple mechanism for classifying and managing network traffic and provide QoS (Quality of Service) on IP networks. DSCP is a 6-bit in the IP header for packet classification purpose. Please define the reserve for Live Stream, Event/ Alarm and Management.

|           |                  | QoS/DSCP |        |  |
|-----------|------------------|----------|--------|--|
|           | QoS/DSCP Setting |          |        |  |
| QoS/ DSCP | Enable QoS/DSCP  |          |        |  |
| Setting   | Live Stream:     | 0        | (0~63) |  |
| -         | Event/ Alarm:    | 0        | (0~63) |  |
|           | Management:      | 0        | (0~63) |  |
|           | Apply            |          |        |  |

After set up, click **[Apply]** to save the settings.

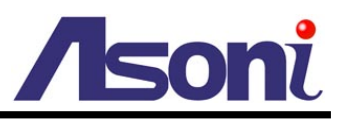

## IEEE 802.1x Setting

IEEE 802.1x is an IEEE standard for port-based Network Access Control. It provides an authentication mechanism to device wishing to attach to a LAN or WLAN.

The EAPOL protocol support service identification and optional point to point encryption over the local LAN segment.

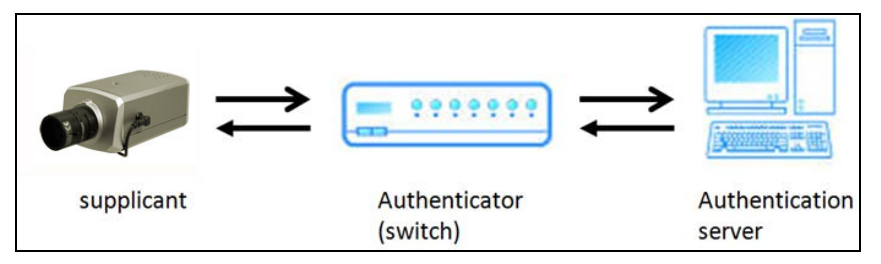

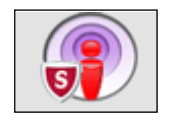

## IEEE802.1x Setting

|                                                                                     | IEEE 802.1x/ EAP-TLS                                                                                                    |                   |
|-------------------------------------------------------------------------------------|----------------------------------------------------------------------------------------------------|-------------------|
| IEEE 802.1x Setting                                                                 |                                                                                                    |                   |
| Enable IEEE 802.1x                                                                  |                                                                                                    |                   |
| Eapol Version:                                                                      | © V1 ○ V2                                                                                                    |                   |
| Identity:                                                                           |                                                                                                    |                   |
| Private Key Password:                                                               |                                                                                                    |                   |
|                                                                                     |                                                                                                    |                   |
| CA Certificate:                                                                     | Bxowse Uple                                                                                                    | oad               |
| CA Certificate:<br>Status:                                                          | Bxowse Uple                                                                                                    | oad               |
| CA Certificate:<br>Status:<br>Client Certificate:                                   | Bxowse Uple<br>Remo<br>Bxowse Uple                                                                                                    | oad<br>ove<br>oad |
| CA Certificate:<br>Status:<br>Client Certificate:<br>Status:                        | Bxowse Uple Remo                                                                                                    | oad<br>ove<br>oad |
| CA Certificate:<br>Status:<br>Client Certificate:<br>Status:<br>Client Private Key: | Bxowse Uple Remo Bxowse Uple Bxowse Uple Duble Dubl | oad<br>ove<br>oad |

Please check what version of the authenticator and authentication server support. This device supports EAP-TLS method. Please enter ID, password issued by the CA, and then click **[Apply]** to save the settings.

Then, upload the related certificates.

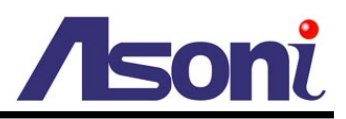

# E. Event Handling

## **Event Setting**

This device supports multiple event settings.

Event Setting Event Draw/Clear Area3 Set Area: Draw/Clear Area1 Draw/Clear Area2 Sensitivity: 5 5 5 ---E-mail FTP Out1 Save to Samba V Detect Area 1: E-mail FTP Out1 Save to Samba ✓ Detect Area 2: V Detect Area 3: E-mail FTP Out1 Save to Samba E-Mail Subject: IP Camera Warning! Detection Interval: 10 sec 🔻 a period of time between every two motions detected. Enable motion detection based on - Schedule Time Video(Record time = [PreAlarm] ~ [PostAlarm]) Record Format: • Pre Alarm: 5 sec 🔻 Post Alarm: 5 sec -Apply

This device supports 2 kinds of event detections:

- Motion Detection.
- Digital Input Detection.

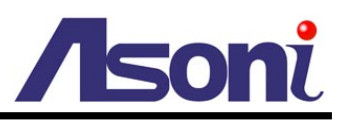

#### Motion Detection

This device allows 3 areas for detect motion. When motion detection is triggered, it can send the video or snapshot to specific mail address; transmit the video or snapshot to remote FTP server or Samba network storage; trigger the digital out.

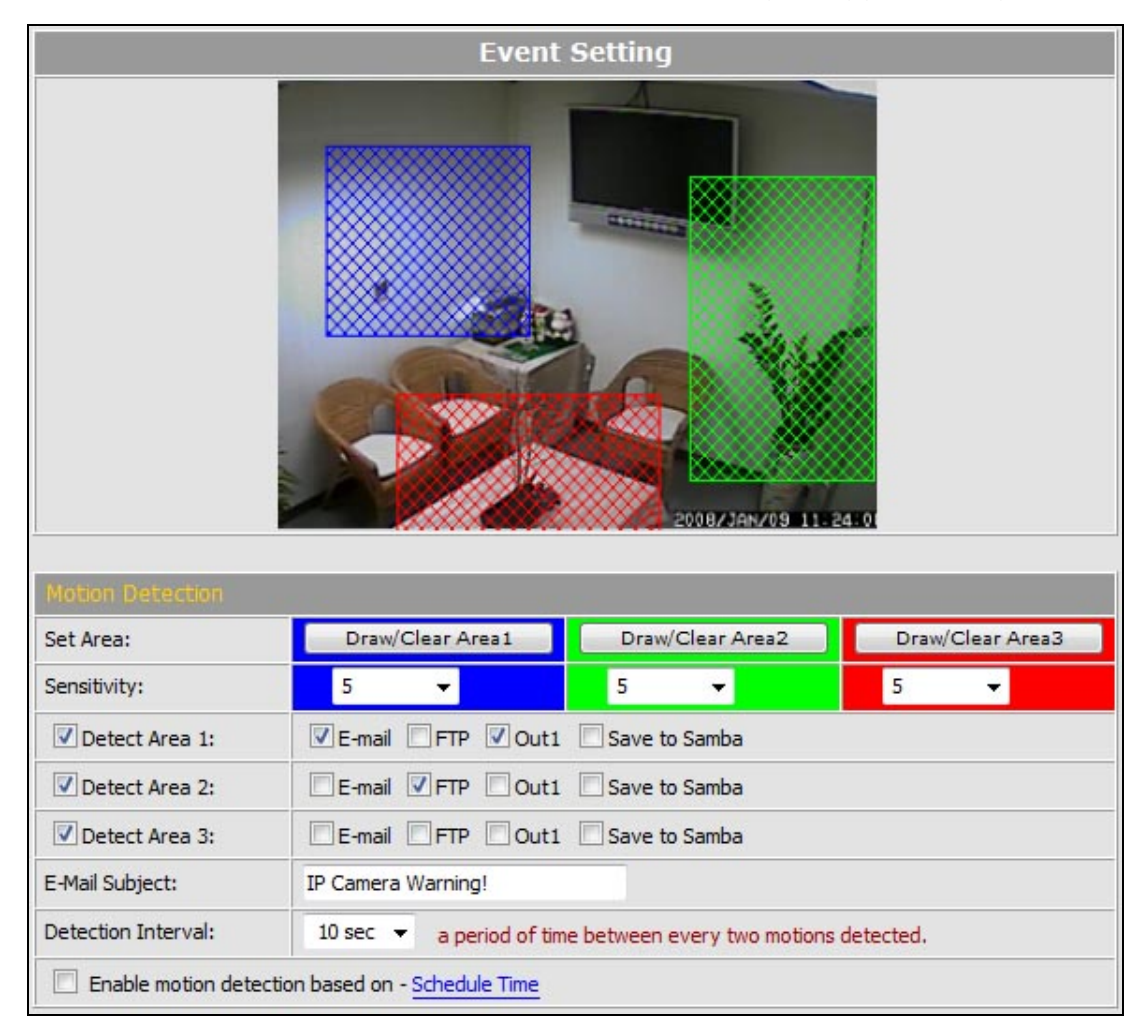

Set the Area: To set up or clear the motion area, click [Draw/Clear Area] button on "Set Area" row, and then use mouse to drag the area on the video.

Adjust the Sensitivity: To adjust the sensitivity of detection, select the level from the pull-down list.

Activate Motion Detection: To activate the motion detection, enable the [Detect Area] check box

Actions when Motion Detection is Trigger: Select what actions will be taken once the motion detection is triggered in each area.

• E-mail: When the motion detection is triggered in this area, send the recorded video or snapshot to the specific mail address.

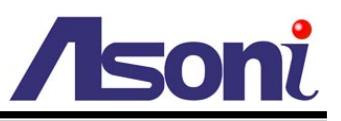

- FTP: When the motion detection is triggered in this area, send the recorded video or snapshot to the specific FTP site.
- Save to Samba: When the motion detection is triggered in this area, send the recorded video or snapshot to the Samba network storage.

To set the mail account FTP site and Samba network storage, please refer to <u>Configuration  $\rightarrow$  Network Setting  $\rightarrow$  Mail/FTP/Samba page.</u>

• Out1: When the motion detection is triggered in this area, turn on the Digital Output 1.

E-Mail Subject: The subject of the E-mail will be sent.

**Detection Interval:** This option provides two functions:

- The interval time between multiple detections. For example, if the time set to 10 seconds, when the motion detection is triggered at time 10H:05M:10S, the next detection will be accepted after 10H:05M:20S. The detections between 10H:05M:10S to 10H:05M:19S will not be accepted.
- If the "Out" is selected for the action, the Interval means "Digital Output On" period. For example, if Interval set to 20 seconds, when the motion detection is triggered, the Digital Output will be "On" and lasting for 20 seconds, and then "Off" automatically.

**Enable Motion Detection in Schedule Time:** Enable this option will automatic activate the motion detection with scheduled time and stop the detection in the other time. Please refer to <u>Schedule</u> page to setup the schedule time.

## Recommendation of Motion Detection Area

To ensure the Motion Detection works well, and avoid unnecessary trigger, please follow the rules to draw the Motion Detection Areas:

- The moving object larger than the 50% of the Motion Detection Area, it will be detected, and the Motion Detection is triggered.
- The moving object smaller than the 50% of the Motion Detection Area, it will not be detected, and the Motion Detection will not be triggered.
- Recommend use 3 smaller Motion Detection Areas to replace a large area.

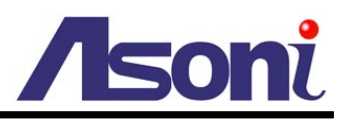

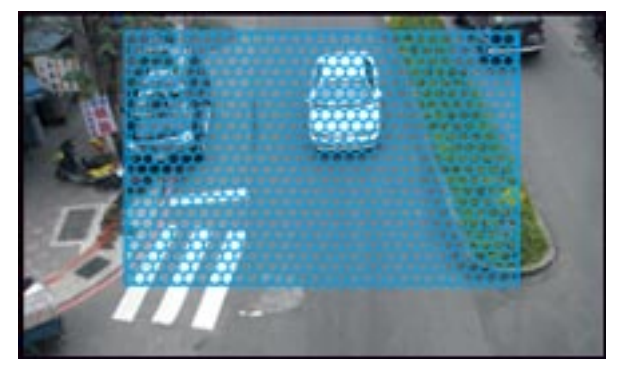

The moving object smaller than the 50% of the motion area, it will not be detected!

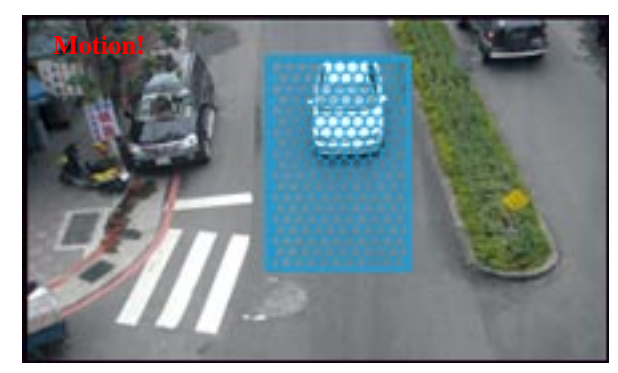

The moving object larger than the 50% of the motion area, it will be detected, and the motion is triggered!

To detect the smaller moving object, use 3 motion areas to replace a large motion area, refer the figure below:

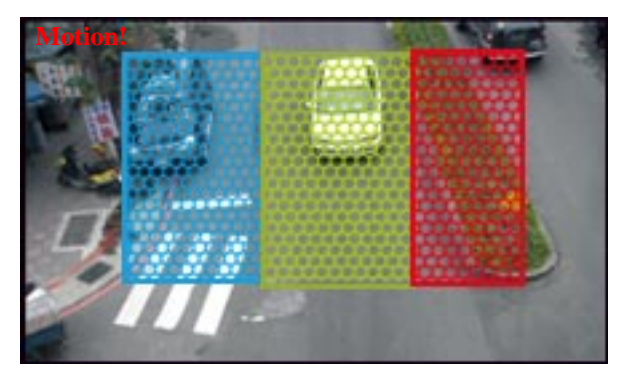

The moving object will be detected when it is in any of the 3 motion areas, and the motion is triggered!

## **Record File Setting**

There are 3 methods to record the event video and send out via E-mail, FTP:

| Record Form | nat:           | Video(Recor | time = [PreAlarm] ~ [PostAlarm]) | • |
|-------------|----------------|-------------|----------------------------------|---|
| Pre and Po  | ost Record Tir | ne Setting  |                                  |   |
| Pre Alarm:  | 5 sec 🔻        | Post Alarm: | 5 sec →                          |   |

**Video:** When an event (Motion Detection or Digital Input Detection) is triggered, the video will be recorded as still image with AVI format. The beginning and ending time of the file is depending on the <u>Pre and Post Record Time Setting</u>.

**Snapshots:** This option is available when the "Video Format" of streaming 1 is set as "MJPEG" in <u>Video Format</u>. When an event (Motion Detection or Digital Input Detection) is triggered, this device will take a series of snapshot with JPG format. The beginning and ending time of the snapshot pictures is depending on the <u>Pre and Post Record</u><u>Time Setting</u>.

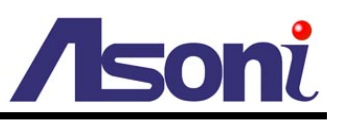

**Snapshot (Single):** This option is available when the "Video Format" of streaming 1 is set as "MJPEG" in <u>Video Format</u> page. When an event (Motion Detection or Digital Input Detection) is triggered, this device will take a snapshot with JPG format.

### Pre and Post Record Time Setting

Configure the record time for the event recording file. For example, if set "Pre Alarm" as 3 seconds and set "Post Alarm" as 5 seconds, when an event (Motion Detection or Digital Input Detection) is triggered at time 10H:05M:10S, the video will be recorded from 10H:05M:07S to 10H:05M:14S.

- Note: Limited by the built-in RAM of this device, when data is too much or video quality set too high, it will cause recording frame drop or decrease the recording time of post alarm.
  - To avoid the "frame drop" situation, please reduce the bitrate of the video. We recommend connect the device in LAN (Local Network) and set the video as CBR, and Bitrate less than 1.5Mbps.

After set up, click **[Apply]** to save the settings.

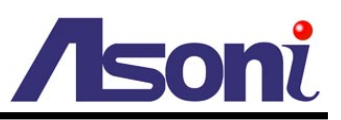

## I/O Setting

This device provides Digital Input and Digital Output. When the Digital Input is triggered, it can send the video or snapshot to specific mail address; transmit the video or snapshot to remote FTP server or Samba network storage; trigger the digital out.

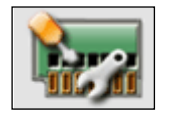

#### I/O Setting

| Disting Transfer Cathlines   |                                     |  |
|------------------------------|-------------------------------------|--|
| Digital Input Setting        |                                     |  |
| Input 1 Sensor Type:         | N.O 🔻                               |  |
| Input 1 Trigger Action:      | E-mail FTP Out1 Save to Samba       |  |
| E-Mail Subject:              | GPIO In Detected!                   |  |
| Detection Interval:          | 10 sec 💌                            |  |
| Enable Digital Input detecti | ion based on - <u>Schedule Time</u> |  |
| Digital Output Setting       |                                     |  |
| Output Switch Type:          | OnOff Switch   Time Switch          |  |
| 2010/02/02/02                | 10 sec 💌                            |  |

## Digital Input Setting

**Input 1 Sensor Type:** Select the type of the sensor which connected to the Digital Input. **[N.O]** means "Normally Opened", this type of sensor will be triggered when it is closed. **[N.C]** means "Normally Closed", this type of sensor will be triggered when it is opened.

Input 1 Trigger Action: Select the actions when the Digital Input is triggered.

- E-mail: When the Digital Input is triggered, send the recorded video or snapshot to the specific mail address.
- FTP: When the Digital Input is triggered, send the recorded video or snapshot to the specific FTP site.
- Save to Samba: When the Digital Input is triggered, send the recorded video or snapshot to the Samba network storage.

To set the mail account FTP site and Samba network storage, please refer to <u>Configuration  $\rightarrow$  Network Setting  $\rightarrow$  Mail/FTP/Samba page.</u>

• Out1: When the Digital Input is triggered, activate the Digital Output 1.

E-Mail Subject: The subject of the E-mail will be sent.

Detection Interval: This option provides two functions.

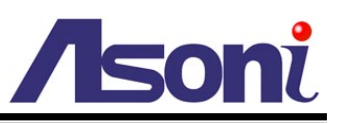

- The interval time between multiple detections. For example, if the time set to 10 seconds, when the Digital Input is triggered at time 10H:05M:10S, the next trigger will be accepted after 10H:05M:20S. The triggers between 10H:05M:10S to 10H:05M:19S will not be accepted.
- If the "Out" is selected for the action, the Interval means "Digital Output On" period. For example, if Interval set to 20 seconds, when the Digital Input is triggered, the Digital Output will be "On" and lasting for 20 seconds, and then "Off" automatically.

**Enable Digital Input Detection in Schedule Time:** Enable this option will automatic activate the Digital-Input detection with scheduled time and stop the detection in the other time. Please refer to <u>Schedule</u> page to setup the schedule time.

#### Digital Output Setting

This section is for setup the parameters of Digital Output.

Note: The following settings are available when manually turn on the Relay Out on Live-View page.

**Output Switch Type:** Select the type of the Digital Output switch. **[On/Off Switch]** will be triggered to On or Off constantly. **[Time Switch]** will be triggered to "On" and lasting for a period time, and then "Off" automatically.

**Turn-On Time:** If the Digital Output switch is a "Time Switch", the lasting time of the "On" period can be set here.

After set up, click **[Apply]** to save the settings.

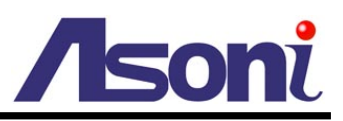

## Schedule

This function provides the schedule for the following:

- Send Snapshot with the Scheduled Time: automatic send a snapshot to the E-mail address, FTP server or Samba network storage. The interval time can be set.
- Activate and Stop the Motion Detection with Scheduled Time: if the "Enable Motion Detection in Schedule Time" option in <u>Configuration → Event Handling →</u> <u>Event Setting → Motion Detection</u> page is enabled, the motion detection will be activated with scheduled time and stop the detection in the other time.
- Activate and Stop the Digital Input Detection with Scheduled Time: if the "Enable Digital Input Detection in Schedule Time" option in <u>Configuration → Event</u> <u>Handling → I/O Setting</u> page is enabled, the Digital-Input detection will be activated with scheduled time and stop the detection in the other time.

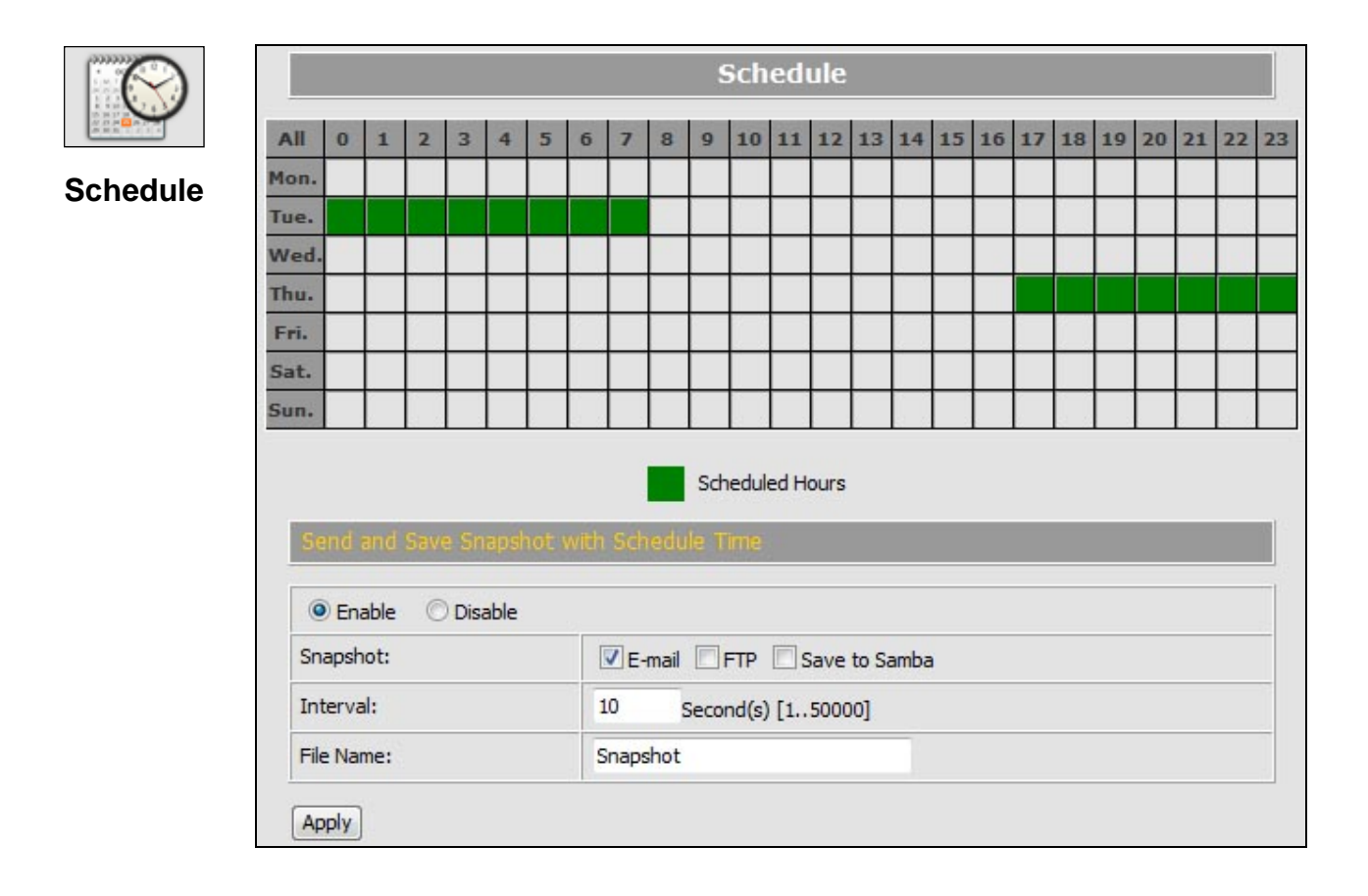

#### Setup Schedule

Select / Unselect All Time: Click [All] of the top-left of the time table to select or unselect all time. The square in green means the time is selected; the square in

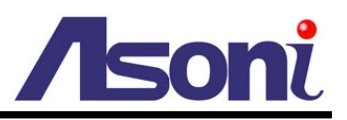

light-grey means the time is unselected.

**Select / Unselect Specific Time:** Click the square of the time table to select or unselect the specific time. The square in green means the time is selected; the square in light-grey means the time is unselected.

## Send Snapshot with Scheduled Time

Enable / Disable: To enable or disable the schedule function.

**Snapshot:** Select the method to send out the snapshot.

- E-mail: Automatic send the snapshot to the specific mail address, the interval time of the snapshot pictures is depending on the <u>Interval</u> setting.
- FTP: Automatic send the snapshot to the specific FTP site, the interval time of the snapshot pictures is depending on the <u>Interval</u> setting.
- Save to Samba: Automatic send the snapshot to the Samba network storage, the interval time of the snapshot pictures is depending on the <u>Interval</u> setting.

To set the mail account FTP site and Samba network storage, please refer to <u>Configuration  $\rightarrow$  Network Setting  $\rightarrow$  Mail/FTP/Samba page.</u>

**Interval:** The interval time of the snapshot pictures. For example, if the time set to 10 seconds, in the scheduled time, the device will send out snapshot every 10 seconds.

**File Name:** The header of the filename of the snapshot. For example, if you input "Camera" in this field, the filename of the snapshot will be

"Camera-yyyymmdd-hhmmss.jpg", "yyyymmdd" indicates the year, month and date; hhmmss indicates the hour, minute and second.

After set up, click [Apply] to save the settings.

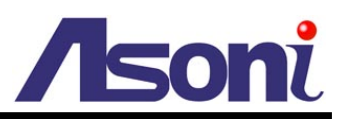

# 6. Network Configuration

# A. Intranet Only

# Connects to PC Directly

If you want to connect the camera to PC directly for the very first time setup, please refer to the figure below for the connection.

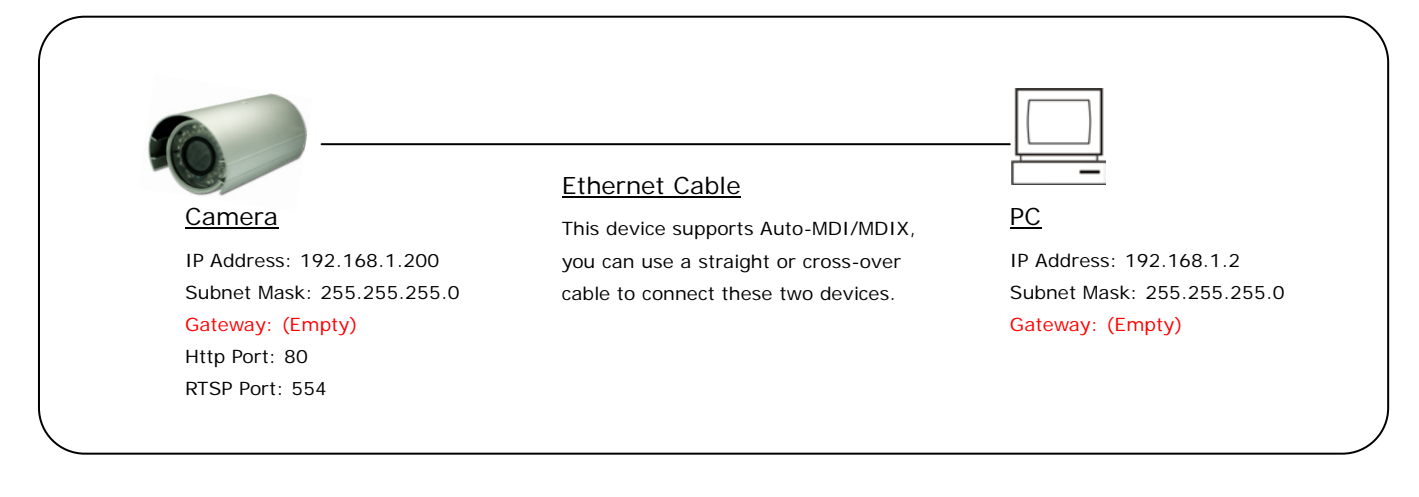

- Connect the camera to PC with Ethernet cable. The camera equips an Auto-MDI/MDIX network connector, you can use a straight or cross-over Ethernet cable.
- Refer to <u>Configuration  $\rightarrow$  Network  $\rightarrow$  Network page to configure the IP settings.</u>
- Please make sure the IP address of PC and camera are in the same subnet. Ex. <u>192.168.1</u>.2 and <u>192.168.1</u>.200 have the same subnet.
- Set Subnet Mask of PC and camera.
- Clear the Gateway of PC and camera to empty.

For example, if the IP settings have been configured as the above figure, the cameras can be linked with following addresses:

| Client | Camera | Link Address         | Remark |
|--------|--------|----------------------|--------|
| PC     | Camera | http://192.168.1.200 |        |

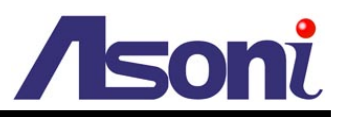

## Connects to an Exist LAN

If the camera will be used in a local network (LAN) and don't allow to access via Internet, please refer to the figure below for the connection.

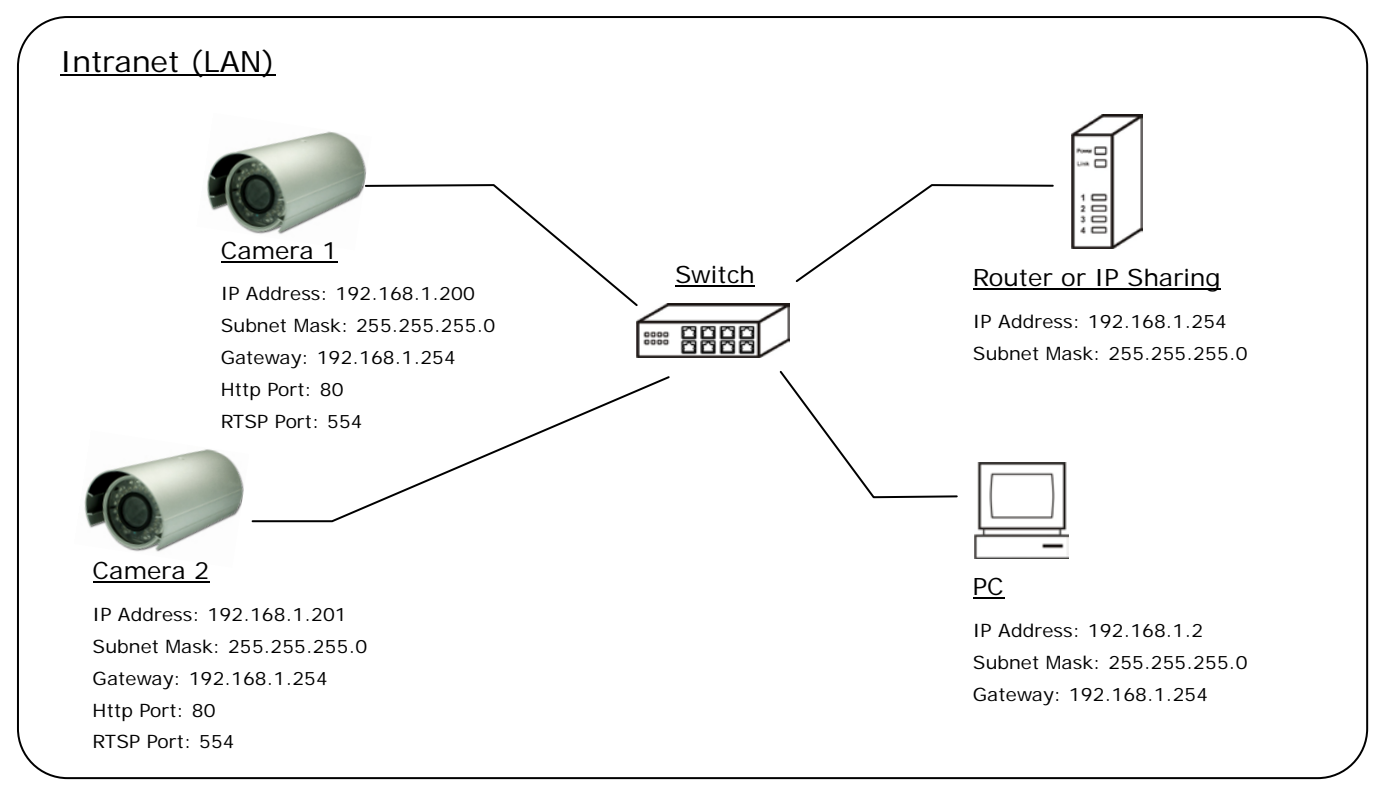

- Connect the cameras to the Switch.
- Refer to <u>Configuration → Network → Network</u> page to configure the IP settings.
- Please make sure the IP address of Router, PC and camera are in the same subnet.
   Ex. <u>192.168.1</u>.2 and <u>192.168.1</u>.200 have the same subnet.
- Set Subnet Mask of Router, PC and cameras.
- Set Gateway of PC and cameras with the same IP address. Usually, the Gateway is the IP address of router.
- Set the IP address of a valid DNS into cameras. An invalid DNS will cause the domain name can't be resolved and reached, such as email address.

For example, if the IP settings have been configured as the above figure, the cameras can be linked with following addresses:

| Client | Camera   | Link Address         | Remark |
|--------|----------|----------------------|--------|
| DC     | Camera 1 | http://192.168.1.200 |        |
| FC     | Camera 2 | http://192.168.1.201 |        |

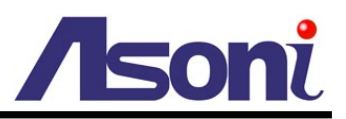

# **B.** Internet Only

## Connects to ADSL with Fixed Public IP Address

If the camera connects to Internet with an ADSL modem and the public IP address of ADSL is fixed, please refer to the figure below for the connection.

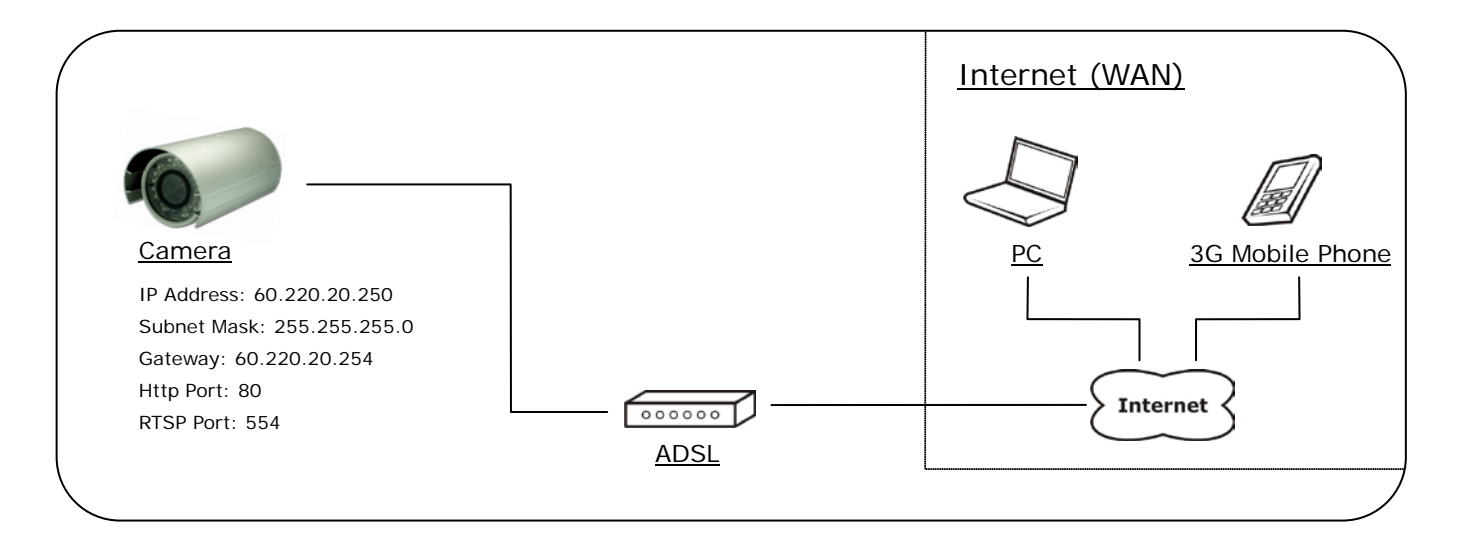

- Connect the camera to the ADSL modem.
- Refer to <u>Configuration → Network → Network</u> page, configure the IP address, Subnet Mask, Gateway and DNS with the settings that ISP provided for ADSL connection.

For example, if the public IP address is "60.220.20.250", now the camera can be linked with following addresses:

| Client             | Link Address                                                                         | Remark                                                                                           |
|--------------------|--------------------------------------------------------------------------------------|--------------------------------------------------------------------------------------------------|
| PC                 | http://60.220.20.250                                                                 |                                                                                                  |
| 3G Mobile<br>Phone | With audio:<br>rtsp://60.220.20.250/3g<br>Without audio:<br>rtsp://60.220.20.250/3gx | Must enable "3GPP Stream" in<br><u>Configuration → Video/Audio</u><br><u>→ Video Format</u> page |

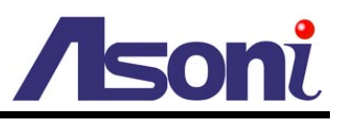

## Connects to ADSL with Floating Public IP Address (PPPoE)

If the camera connects to Internet with an ADSL modem and the public IP address of ADSL is variable, the camera can use PPPoE function for the connection.

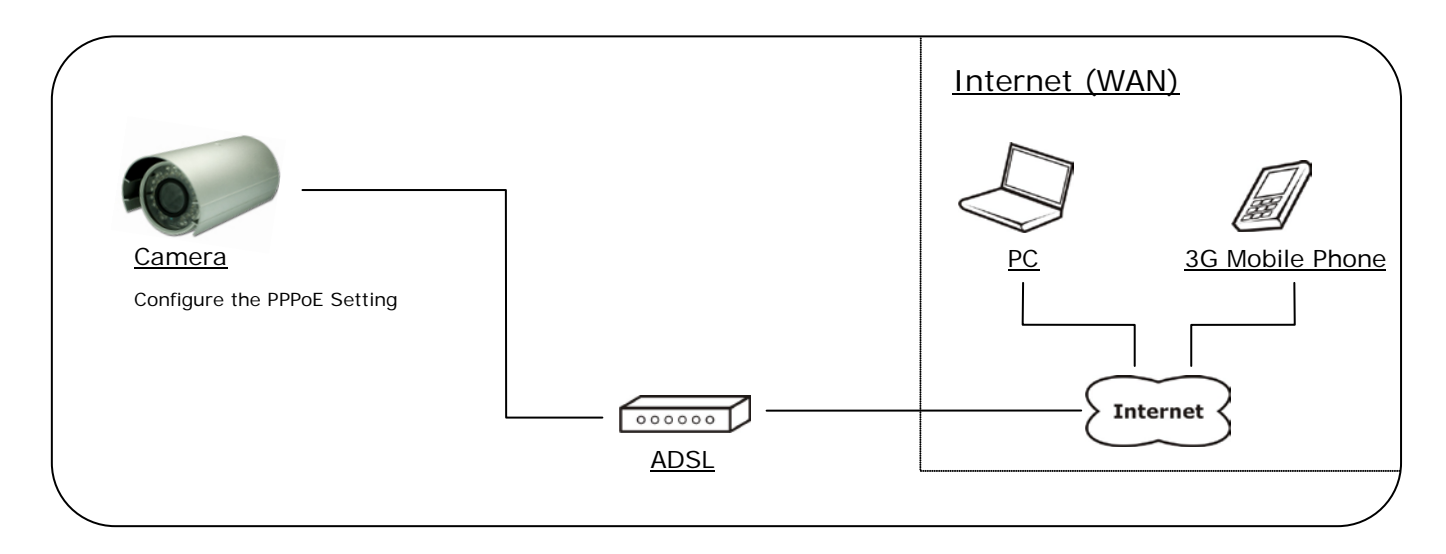

- Connect the camera to the ADSL modem.
- Refer to <u>Configuration → Network → PPPoE</u> page to configure the PPPoE settings.
- The camera will automatic dial-up and get the public IP address from ISP.
- If you have enable "Send Mail After Dialed" function, the camera will send an email to tell you the current public IP address.

For example, if the public IP address is "60.220.20.250", now the camera can be linked with following addresses:

| Client             | Link Address                                                                         | Remark                                                                                           |
|--------------------|--------------------------------------------------------------------------------------|--------------------------------------------------------------------------------------------------|
| PC                 | http://60.220.20.250                                                                 |                                                                                                  |
| 3G Mobile<br>Phone | With audio:<br>rtsp://60.220.20.250/3g<br>Without audio:<br>rtsp://60.220.20.250/3gx | Must enable "3GPP Stream" in<br><u>Configuration → Video/Audio</u><br><u>→ Video Format</u> page |

## Using DDNS Function

Since the public IP address is variable, you can enable DDNS function to get a fixed URL to instead of the IP address, refer to <u>Configuration  $\rightarrow$  Network  $\rightarrow$  DDNS page to configure and enable the DDNS function.</u>

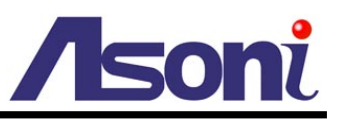

After enable the DDNS, assume the registered URL is "test.dyndns.org", now the camera can be linked with following URLs:

| Client             | Link Address                                                                             | Remark                                                                                           |
|--------------------|------------------------------------------------------------------------------------------|--------------------------------------------------------------------------------------------------|
| PC                 | http://test.dyndns.org                                                                   |                                                                                                  |
| 3G Mobile<br>Phone | With audio:<br>rtsp://test.dyndns.org/3g<br>Without audio:<br>rtsp://test.dyndns.org/3gx | Must enable "3GPP Stream" in<br><u>Configuration → Video/Audio</u><br><u>→ Video Format</u> page |

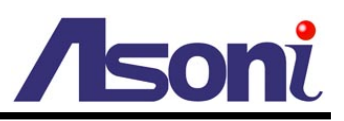

# C. Intranet + Internet

## Connects to Internet with Fixed Public IP Address

If the camera will be added into a local network (LAN), and will be accessed via both Intranet and Internet, please refer to the figure below for the connection.

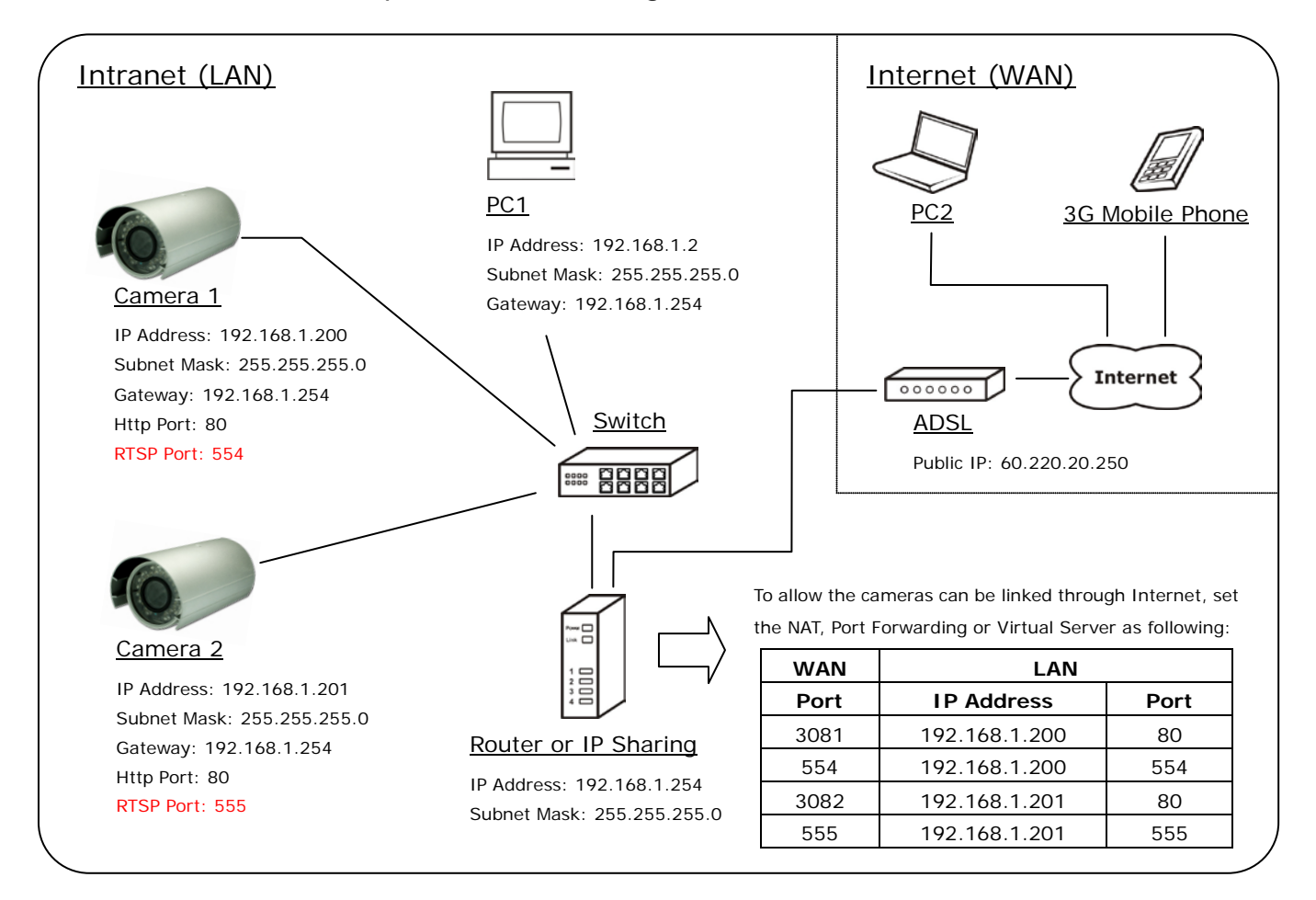

- Assume the local network will be connected to Internet with ADSL connection, first, configure the router (or IP sharing) with the ADSL connection. Please refer to the user's manual of router for the configuration.
- Connect the cameras to the Switch.
- Refer to <u>Configuration → Network → Network</u> page to configure the IP settings.
- Configure the cameras with different IP address. Ex. assign camera1 to 192.168.1.200, and assign camera2 to 192.168.1.201
- Please make sure the IP address of Router, PC and cameras are in the same subnet.
   Ex. <u>192.168.1</u>.2 and <u>192.168.1</u>.200 have the same subnet.

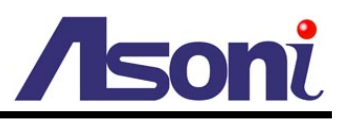

- Set Subnet Mask of Router, PC and cameras.
- Set Gateway of PC and cameras with the same IP address. The Gateway is the IP address of router.
- Set the IP address of a valid DNS into cameras. An invalid DNS will cause the domain name can't be resolved and reached, such as email address.
- Configure the cameras with different RTSP port. Ex. assign camera1 with port 554, and assign camera2 with port 555.
- To allow the cameras can be linked through Internet, set router's NAT (Network Address Translation), Port Forwarding or Virtual Server as following:

| Camera   | WAN Side |          | LAN Side      |      |          | Pomork                      |
|----------|----------|----------|---------------|------|----------|-----------------------------|
|          | Port     | Protocol | IP Address    | Port | Protocol | Remark                      |
|          | 3081     | TCP      | 192.168.1.200 | 80   | ТСР      | Port for Web page           |
| Camera 1 | 554      | ТСР      | 192.168.1.200 | 554  | ТСР      | Port for Video and Audio    |
|          | 3082     | ТСР      | 192.168.1.201 | 80   | ТСР      | Port for Web page           |
| Camera 2 | 555      | ТСР      | 192.168.1.201 | 555  | ТСР      | Port for Video and<br>Audio |

For example, if the IP settings have been configured as the above figure, the cameras can be linked with following addresses:

| Clients in<br>Intranet Camera |          | Link Address         | Remark |
|-------------------------------|----------|----------------------|--------|
| PC1                           | Camera 1 | http://192.168.1.200 |        |
|                               | Camera 2 | http://192.168.1.201 |        |

| Client from<br>Internet | Camera   | Link Address                                                                                 | Remark                                                                                              |
|-------------------------|----------|----------------------------------------------------------------------------------------------|----------------------------------------------------------------------------------------------------|
| PC2                     | Camera 1 | http://60.220.20.250:3081                                                                    |                                                                                                    |
|                         | Camera 2 | http://60.220.20.250:3082                                                                    |                                                                                                    |
| 3G Mobile<br>Phone      | Camera 1 | With audio:<br>rtsp://60.220.20.250:554/3g<br>Without audio:<br>rtsp://60.220.20.250:554/3gx | Must enable "3GPP<br>Stream" in <u>Configuration</u><br>→ Video/Audio → Video<br><u>Format</u> page |

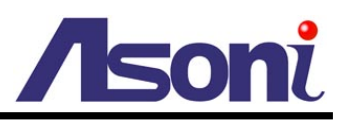

| Camera 2 | With audio:<br>rtsp://60.220.20.250:555/3g<br>Without audio:<br>rtsp://60.220.20.250:555/3gx |  |
|----------|----------------------------------------------------------------------------------------------|--|
|----------|----------------------------------------------------------------------------------------------|--|

## Connects to Internet with Floating Public IP Address

If the public IP address of ADSL connection is variable, you can enable DDNS function to get a fixed URL to instead of the IP address.

Note: only one device can enable the DDNS function in the local network (LAN), multiple devices use DDNS will update to the DDNS provider too frequently, and the DDNS provider will block your URL.

If the router has DDNS function, use router's DDNS function is recommended. Please refer to the user's manual of router for the configuration.

If the router doesn't have DDNS function, use one of the cameras DDNS function is recommended. Refer to <u>Configuration → Network → DDNS</u> page to configure and enable the DDNS function.

After enable the DDNS, assume the registered URL is "test.dyndns.org", now the cameras can be linked with following URLs:

| Client from<br>Internet | Camera   | Link Address                                                                                     | Remark                                               |  |
|-------------------------|----------|--------------------------------------------------------------------------------------------------|------------------------------------------------------|--|
| PC2                     | Camera 1 | http://test.dyndns.org:3081                                                                      |                                                      |  |
|                         | Camera 2 | http://test.dyndns.org:3082                                                                      |                                                      |  |
| 3G Mobile<br>Phone      | Camera 1 | With audio:<br>rtsp://test.dyndns.org:554/3g<br>Without audio:<br>rtsp://test.dyndns.org:554/3gx | Must enable "3GPP<br>Stream" in <u>Configuration</u> |  |
|                         | Camera 2 | With audio:<br>rtsp://test.dyndns.org:555/3g<br>Without audio:<br>rtsp://test.dyndns.org:555/3gx | → Video/Audio → Video<br>Format page                 |  |

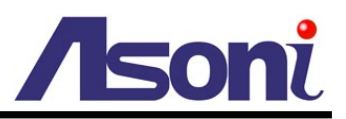

# 7. Factory Default

To recover the default settings of this device, please follow the steps:

- 1. Power off this device.
- 2. Cut off the skin at the end of "Factory Default Wire", the metal wire will be appeared.

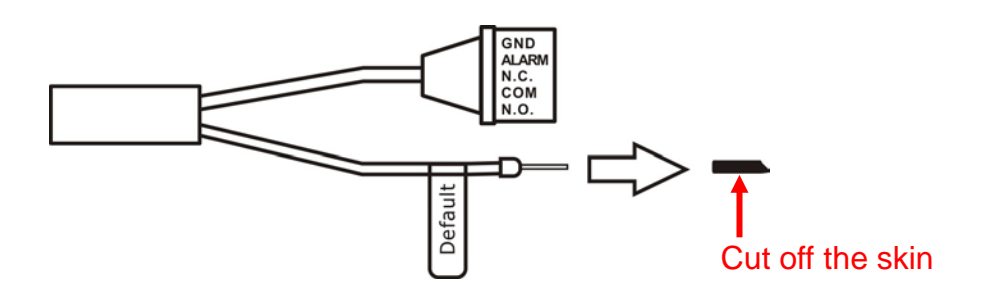

3. Use the metal wire to touch "Ground", and keeping touch and don't release. The "Ground" part could be the "GND" connector of "Terminal Block".

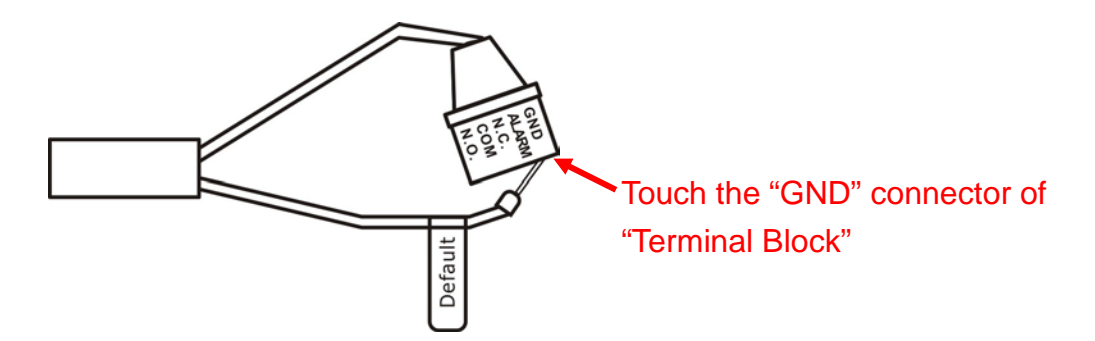

- 4. Power on the device. Keep touching the "Factory Default Wire" to "Ground" during the system booting.
- 5. It will take around 30 seconds to boot the device.
- 6. When the device finishes proceed, separate the "Factory Default Wire" and "Ground".
- 7. Re-login the device using the default username (admin) and password (admin).
- 8. The IP address is probably restored to the default, in this case, use IP Search utility to search the device. The default IP address is 192.168.1.200